# ThinkPad<sup>®</sup> T61 Service och felsökning

# ThinkPad<sup>®</sup> T61 Service och felsökning

#### Anmärkning

Innan du börjar använda produkten eller handboken bör du läsa följande:

- Säkerhets- och garantiinformation som följer med i samma paket som den här handboken.
- Information om trådlösa funktioner finns i hjälpsystemet Access Hjälp och i Bilaga D, "Övrig information", på sidan 61.
- Information om bestämmelser som följer med i samma paket som den här handboken.

Andra utgåvan (April 2007)

© Copyright Lenovo 2007. All rights reserved.

# Innehåll

| Läs detta först                              | . v  |
|----------------------------------------------|------|
| Kapitel 1. Hitta information                 | . 1  |
| Denna handbok och andra publikationer.       | . 1  |
| Söka efter information med hjälp av ThinkVar | 1-   |
| tage-knappen                                 | . 2  |
| Kapitel 2. Sköta om ThinkPad-datorn          | . 3  |
| Viktiga tips.                                | . 3  |
| Tänk på var och hur du använder datorn       | . 3  |
| Var försiktig med datorn                     | . 4  |
| Bär datorn på rätt sätt                      | . 4  |
| Hantera lagringsmedier och skivenheter på    | L    |
| rätt sätt                                    | . 5  |
| Tänk dig för när du väljer lösenord          | . 5  |
| Fler viktiga tips                            | . 5  |
| Rengöra datorns hölje                        | . 6  |
| Rengöra datorns tangentbord                  | . 6  |
| Rengöra datorns bildskärm                    | . 7  |
| Sköta om fingeravtrycksläsaren               | . 7  |
|                                              |      |
| Kapitel 3. Lösa problem med datorn           | . 9  |
| Vanliga frågor                               | . 10 |
| Testa datorn                                 | . 11 |
| Program for testning av hårddisken           | . 12 |
| Felsőka med PC-Doctor från serviceparti-     |      |
| tionen                                       | . 13 |
| Felsökning                                   | . 13 |
| Felmeddelanden                               | . 13 |
| Fel utan felmeddelanden                      | . 18 |
| Problem med lösenord                         | . 19 |
| Problem med tangentbord                      | . 20 |
| Problem med pekdon                           | . 20 |
| Problem vid vänteläge eller viloläge         | . 21 |
| Problem med datorns bildskärm                | . 22 |
| Problem med batteri                          | . 24 |
| Problem med hårddisk                         | . 25 |
| Problem med autentisering med fingerav-      |      |
| tryck                                        | . 26 |
| Problem med start                            | . 26 |
| Övriga problem                               | . 27 |
| Starta BIOS Setup Utility                    | . 28 |
| Kapitel 4. Återställningsalternativ          | 29   |

| Introduktion till Rescue and Recovery                                                                                                    | 29                                                                                                    |
|----------------------------------------------------------------------------------------------------|----------------------------------------------------------------------------------------------------|
| Återställa fabrikssystemet                                                                                                    | 29                                                                                                    |
| Återställa data                                                                                                    | 30                                                                                                    |
|                                                                                                    | . 00                                                                                                    |
| Kapitel 5. Uppgradera och byta enheter                                                                                                    | 31                                                                                                    |
| Byta batteri                                                                                                    | . 31                                                                                                    |
| Uppgradera hårddisken                                                                                                    | . 33                                                                                                    |
| Byta minne                                                                                                    | . 37                                                                                                    |
|                                                                                                    |                                                                                                    |
| Kapitel 6. Hiälp och service                                                                                                    | 43                                                                                                    |
| Hiälp och service                                                                                                    | . 43                                                                                                    |
| Hjälp på webben                                                                                                    | . 43                                                                                                    |
| Ringa Customer Support Center                                                                                                    | . 43                                                                                                    |
| Hjälp var som helst i världen                                                                                                    | . 45                                                                                                    |
| Telefonlista för hela världen.                                                                                                    | . 45                                                                                                    |
|                                                                                                    |                                                                                                    |
| Bilaga A. Garantiinformation                                                                                                    | 51                                                                                                    |
| Garantiservicealternativ                                                                                                    | . 53                                                                                                    |
|                                                                                                    |                                                                                                    |
| Bilaga B. Reservdelar som kunden själv                                                                                                    |                                                                                                    |
| kan byta ut (CRU)                                                                                                    | 55                                                                                                    |
|                                                                                                    |                                                                                                    |
|                                                                                                    |                                                                                                    |
| Bilaga C. Funktioner och specifikationer                                                                                                    | 57                                                                                                    |
| Bilaga C. Funktioner och specifikationer<br>Funktioner                                                                                                    | <b>57</b><br>. 57                                                                                                    |
| Bilaga C. Funktioner och specifikationer<br>Funktioner<br>Specifikationer                                                                                                    | <b>57</b><br>57<br>58                                                                                                  |
| Bilaga C. Funktioner och specifikationer<br>Funktioner                                                                                                    | <b>57</b><br>57<br>58                                                                                                  |
| Bilaga C. Funktioner och specifikationer         Funktioner         Specifikationer         Bilaga D. Övrig information                                                                                                    | <b>57</b><br>57<br>58<br><b>61</b>                                                                                     |
| Bilaga C. Funktioner och specifikationer         Funktioner         Specifikationer         Bilaga D. Övrig information         Övrig information                                                                                                    | <b>57</b><br>57<br>58<br><b>61</b><br>61                                                                               |
| Bilaga C. Funktioner och specifikationer         Funktioner         Specifikationer         Bilaga D. Övrig information         Övrig information         Anmärkning om elektromagnetisk strålning                                                                                                    | <b>57</b><br>57<br>58<br><b>61</b><br>62                                                                               |
| Bilaga C. Funktioner och specifikationer         Funktioner         Specifikationer         Bilaga D. Övrig information         Övrig information         Anmärkning om elektromagnetisk strålning<br>FCCs (Federal Communications Commis-                                                                                                    | <b>57</b><br>57<br>58<br><b>61</b><br>62                                                                               |
| Bilaga C. Funktioner och specifikationer         Funktioner         Specifikationer         Bilaga D. Övrig information         Övrig information         Anmärkning om elektromagnetisk strålning<br>FCCs (Federal Communications Commis-<br>sion) deklaration om överensstämmelse                                                                                                    | <b>57</b><br>57<br>58<br><b>61</b><br>62<br>62                                                                         |
| Bilaga C. Funktioner och specifikationer         Funktioner         Specifikationer         Bilaga D. Övrig information         Övrig information         Anmärkning om elektromagnetisk strålning         FCCs (Federal Communications Commission) deklaration om överensstämmelse         Information om elektromagnetisk strålning                                                                                                    | <b>57</b><br>58<br><b>61</b><br>62<br>62                                                                               |
| Bilaga C. Funktioner och specifikationer         Funktioner         Specifikationer         Bilaga D. Övrig information         Övrig information         Övrig information         Anmärkning om elektromagnetisk strålning<br>FCCs (Federal Communications Commission) deklaration om överensstämmelse         Information om elektromagnetisk strålning<br>klass B (för användare i Kanada)                                                                                                    | <b>57</b><br>58<br><b>61</b><br>61<br>62<br>62<br>62<br>. 62                                                           |
| Bilaga C. Funktioner och specifikationer         Funktioner         Specifikationer         Silaga D. Övrig information         Övrig information         Övrig information         Anmärkning om elektromagnetisk strålning         FCCs (Federal Communications Commission) deklaration om överensstämmelse         Information om elektromagnetisk strålning         klass B (för användare i Kanada)         Avis de conformité à la réglementation                                                                                                    | <b>57</b><br>58<br><b>61</b><br>62<br>62<br>62<br>63                                                                   |
| Bilaga C. Funktioner och specifikationer         Funktioner         Specifikationer         Silaga D. Övrig information         Övrig information         Övrig information         Anmärkning om elektromagnetisk strålning         FCCs (Federal Communications Commission) deklaration om överensstämmelse         Information om elektromagnetisk strålning         klass B (för användare i Kanada)         Avis de conformité à la réglementation         d'Industrie Canada                                                                                                    | <b>57</b><br>58<br><b>61</b><br>62<br>62<br>62<br>63                                                                   |
| Bilaga C. Funktioner och specifikationer         Funktioner         Specifikationer         Bilaga D. Övrig information         Övrig information         Anmärkning om elektromagnetisk strålning<br>FCCs (Federal Communications Commission) deklaration om överensstämmelse         Information om elektromagnetisk strålning<br>klass B (för användare i Kanada)         Avis de conformité à la réglementation<br>d'Industrie Canada         Intyg om överensstämmelse med EU-direk-                                                                                                    | <b>57</b><br>57<br>58<br><b>61</b><br>62<br>62<br>63<br>63                                                             |
| Bilaga C. Funktioner och specifikationer         Funktioner         Specifikationer         Bilaga D. Övrig information         Övrig information         Anmärkning om elektromagnetisk strålning<br>FCCs (Federal Communications Commis-<br>sion) deklaration om överensstämmelse         Information om elektromagnetisk strålning<br>klass B (för användare i Kanada)         Avis de conformité à la réglementation<br>d'Industrie Canada.         Intyg om överensstämmelse med EU-direk-<br>tiv                                                                                                    | <b>57</b><br>57<br>58<br><b>61</b><br>62<br>62<br>63<br>63<br>63                                                       |
| Bilaga C. Funktioner och specifikationer         Funktioner         Specifikationer         Bilaga D. Övrig information         Övrig information         Anmärkning om elektromagnetisk strålning         FCCs (Federal Communications Commission) deklaration om överensstämmelse         Information om elektromagnetisk strålning         klass B (för användare i Kanada)         Avis de conformité à la réglementation         d'Industrie Canada         Intyg om överensstämmelse med EU-direktiv         Klass B-deklaration från VCCI (Japan)                                                                                                    | <b>57</b><br>57<br>58<br><b>61</b><br>62<br>62<br>63<br>63<br>63<br>63                                                 |
| Bilaga C. Funktioner och specifikationer         Funktioner         Specifikationer         Bilaga D. Övrig information         Övrig information         Anmärkning om elektromagnetisk strålning         FCCs (Federal Communications Commission) deklaration om överensstämmelse         Information om elektromagnetisk strålning         klass B (för användare i Kanada)         Avis de conformité à la réglementation         d'Industrie Canada         Intyg om överensstämmelse med EU-direktiv         Klass B-deklaration från VCCI (Japan)         Information om EUs WEEE-märkning                                                                                              | <b>57</b><br>57<br>58<br><b>61</b><br>62<br>62<br>63<br>63<br>63<br>63<br>64<br>64                                     |
| Bilaga C. Funktioner och specifikationer         Funktioner         Specifikationer         Bilaga D. Övrig information         Övrig information         Anmärkning om elektromagnetisk strålning         FCCs (Federal Communications Commission) deklaration om överensstämmelse         Information om elektromagnetisk strålning         klass B (för användare i Kanada)         Avis de conformité à la réglementation         d'Industrie Canada         Intyg om överensstämmelse med EU-direktiv         Klass B-deklaration från VCCI (Japan)         Information om EUs WEEE-märkning         Information för användare i USA                                                      | <b>57</b><br>57<br>58<br><b>61</b><br>62<br>63<br>63<br>63<br>63<br>63<br>64<br>64<br>64<br>65                         |
| Bilaga C. Funktioner och specifikationer         Funktioner         Specifikationer         Specifikationer         Bilaga D. Övrig information         Övrig information         Anmärkning om elektromagnetisk strålning         FCCs (Federal Communications Commission) deklaration om överensstämmelse         Information om elektromagnetisk strålning         klass B (för användare i Kanada)         Avis de conformité à la réglementation         d'Industrie Canada         Intyg om överensstämmelse med EU-direktiv         Klass B-deklaration från VCCI (Japan)         Information om EUs WEEE-märkning         Information om IBM Lotus-programvara                         | <b>57</b><br>57<br>58<br><b>61</b><br>62<br>. 62<br>. 63<br>. 63<br>. 63<br>. 63<br>. 64<br>. 64<br>. 65<br>. 65       |
| Bilaga C. Funktioner och specifikationer         Funktioner         Specifikationer         Bilaga D. Övrig information         Övrig information         Anmärkning om elektromagnetisk strålning<br>FCCs (Federal Communications Commission) deklaration om överensstämmelse         Information om elektromagnetisk strålning<br>klass B (för användare i Kanada)         Avis de conformité à la réglementation<br>d'Industrie Canada         Intyg om överensstämmelse med EU-direk-<br>tiv         Klass B-deklaration från VCCI (Japan)         Information om EUs WEEE-märkning         Information för användare i USA         Erbjudande om IBM Lotus-programvara         Varumärken | <b>57</b><br>57<br>58<br><b>61</b><br>62<br>. 61<br>62<br>. 63<br>. 63<br>. 63<br>. 63<br>. 64<br>. 65<br>. 65<br>. 68 |

iv ThinkPad<sup>®</sup> T61 Service och felsökning

# Läs detta först

När datorn är påslagen eller batteriet laddas kan undersidan, handledsstödet och vissa andra delar bli varma. Undvik att hålla händerna på eller låta någon annan kroppsdel komma i kontakt med någon varm del av datorn under en längre tid och ha inte datorn i knät. När du använder tangentbordet bör du inte hålla händerna mot handledsstödet under långa tidsperiod.

Datorn avger värme när den används. Värmemängden beror på hur intensivt datorn används och på batteriets laddningsnivå. Om datorn är i kontakt med huden under längre tid kan huden bli irriterad, även genom kläder. Ta regelbundna pauser då du flyttar bort händerna från handledsstödet och undvik att använda tangentbordet under långa arbetspass.

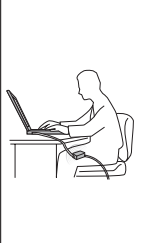

När nätadaptern är ansluten till ett eluttag och till datorn blir adaptern varm. Låt inte adaptern komma i kontakt med kroppen när adaptern används. Använd aldrig nätadaptern för att värma dig. Huden kan få brännskador även genom kläderna om du låter adaptern komma i kontakt med kroppen under en längre tid.

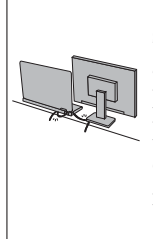

Dra kablarna från nätadapter, mus, tangentbord, skrivare och alla andra elektroniska enheter och även kommunikationskablar så att de inte kommer i kläm av datorn eller andra föremål. Utsätt inte kablarna för annan behandling som kan störa datorns funktion. Kablarna kan skadas om de hanteras hårdhänt.

Innan du flyttar datorn gör du något av följande: stäng av datorn, sätt datorn i väteläge genom att trycka på Fn+F4 eller i viloläge genom att trycka på Fn+F12.

Innan du flyttar datorn ser du efter att nätspänningslampan inte lyser. Annars finns det risk för att hårddisken skadas och att data går förlorade.

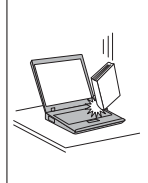

Repa inte datorn och utsätt den inte för slag eller tryck. Placera inte något tungt på datorn, skärmen eller externa enheter.

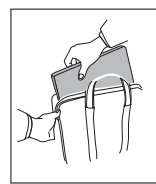

Använd en väska som skyddar datorn. Packa inte datorn i en trång väska.

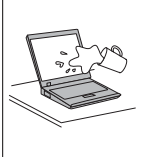

Placera inga vätskor i närheten av datorn och skydda datorn mot väta.

Läs detta först

# Kapitel 1. Hitta information

#### Denna handbok och andra publikationer

#### Installationsanvisningar

ger hjälp när du packar upp din ThinkPad och börjar använda den. Här får du tips för nya användare och en presentation av programvaran som förinstallerats av Lenovo.

#### I denna Service och felsökning

finns information om hur du sköter din ThinkPad-dator, grundläggande felsökning, återställningsprocedurer, hjälp och service samt garantin för datorn. Felsökningsinformationen i den här handboken gäller endast problem som gör att du inte kommer åt den omfattande onlinehandboken *Access - Hjälp*, som är förinstallerad på ThinkPad-datorn.

#### Access - Hjälp

är en omfattande handbok i elektronisk form som ger svar på de flesta frågor du kan ha om datorn, hjälper dig att konfigurera förinstallerade funktioner och verktyg samt lösa problem med datorn. Du öppnar *Access - Hjälp* på något av följande sätt:

- Tryck på ThinkVantage<sup>®</sup>-knappen. Under Snabblänkar i Productivity Center klickar du på Starta inbyggd hjälp.
- Klicka på Start, flytta pekaren till Alla program (i Windows<sup>®</sup> 2000, Program) och sedan till ThinkVantage. Klicka på Access - Hjälp.

#### Productivity Center

ger bekväm tillgång till programverktyg och viktiga Lenovo-webbplatser, så att du inte behöver bära med dig referenshandböcker. Du öppnar Productivity Center genom att trycka på den blå ThinkVantageknappen på datorns tangentbord. Mer information om att använda ThinkVantage-knappen finns i "Söka efter information med hjälp av ThinkVantage-knappen" på sidan 2.

Säkerhets- och garantiinformation

innehåller allmänna säkerhetsanvisningar och fullständiga Lenovo Garantivillkor.

#### Information om bestämmelser

kompletterar den här handboken. Läs den här informationen innan du använder ThinkPad-datorns funktioner för trådlös anslutning. Think-Pad-datorn uppfyller radiokommunikations- och säkerhetsnormerna i de länder och regioner där datorn har godkänts för trådlös användning. Användarna måste installera och använda sina ThinkPad-datorer i enlighet med respektive lands bestämmelser om radiokommunikation.

# ThinkVantage

#### Söka efter information med hjälp av ThinkVantage-knappen

Den blå ThinkVantage-knappen kan vara användbar i många lägen när datorn fungerar som den ska, men även när den inte gör det. Tryck på ThinkVantageknappen så öppnas Productivity Center, där du hittar belysande illustrationer och lättbegripliga anvisningar för att komma igång med datorn.

Dessutom kan du använda ThinkVantage-knappen om du vill avbryta datorns vanliga startordning och i stället starta arbetsutrymmet i Rescue and Recovery<sup>TM</sup> som fungerar oberoende av Windows-operativsystem och är dolt från det.

# Kapitel 2. Sköta om ThinkPad-datorn

Datorn är visserligen tålig och fungerar utan problem under normala förhållanden, men det är ändå några saker du bör tänka på. Om du följer de här skötselråden kommer du att få nytta och nöje av din dator under lång tid framöver.

#### Viktiga tips

#### Tänk på var och hur du använder datorn

 När datorn är påslagen eller batteriet laddas kan undersidan, handledsstödet och vissa andra delar bli varma. Undvik att hålla händerna på eller låta någon annan kroppsdel komma i kontakt med någon varm del av datorn under en längre tid och ha inte datorn i knät. När du använder tangentbordet bör du inte hålla händerna mot handledsstödet under långa tidsperiod.

Datorn alstrar värme under normal användning. Värmemängden beror på hur intensivt datorn används och på batteriets laddningsnivå. Om datorn är i kontakt med huden under längre tid kan huden bli irriterad, även genom kläder. Ta regelbundna pauser då du flyttar bort händerna från handledsstödet och undvik att använda tangentbordet under långa arbetspass.

- När nätadaptern är ansluten till ett eluttag och till datorn alstrar den värme. Låt inte adaptern komma i kontakt med kroppen när adaptern används. Använd aldrig nätadaptern för att värma dig. Om adaptern är i kontakt med huden under längre tid kan huden bli irriterad, även genom kläder.
- Dra kablarna från nätadapter, mus, tangentbord, skrivare och alla andra elektroniska enheter och även kommunikationskablar så att de inte kommer i kläm av datorn eller andra föremål. Se också till att kablarna är dragna så att ingen behöver trampa eller snubbla på dem. Utsätt inte kablarna för annan behandling som kan störa datorns funktion. Kablarna kan skadas om de hanteras hårdhänt.
- Placera inga vätskor i närheten av datorn och skydda datorn från väta.
- Förvara förpackningsmaterialet utom räckhåll för barn, eftersom plastpåsarna medför kvävningsrisk.
- Placera inte datorn i närheten av magneter, påslagna mobiltelefoner, elektriska apparater eller högtalare (inom 15 cm).
- Utsätt inte datorn för extrema temperaturer (under 5 °C/41 °F eller över 35 °C/ 95°F).

 En del apparater, t.ex. flyttbara bordsfläktar eller luftrenare, kan producera negativt laddade joner. Om datorn är i närheten av en sådan apparat och utsätts för luft som innehåller negativt laddade joner kan datorn bli laddad med elektrostatisk energi. Laddningen kan laddas ur via dina händer när du rör vid tangentbordet eller någon annan del av datorn, eller via in- och utmatningsenheter som är anslutna till datorn. Även om den elektrostatiska urladdningen går i motsatt riktning jämfört med urladdning från din kropp eller dina kläder, utgör den ändå en risk för datorns funktion.

Datorn är utformad och tillverkad så att effekterna av elektrostatisk laddning ska minimeras. En elektrostatisk laddning ovanför en viss nivå kan dock öka risken för elektrostatisk urladdning. Tänk därför på följande när du använder datorn i närheten av en apparat som avger negativt laddade joner:

- Undvik direkt exponering av datorn för luften från en apparat som producerar negativt laddade joner.
- Håll datorn och kringutrustning så långt borta som möjligt från apparaten.
- Jorda om möjligt datorn för att underlätta den elektrostatiska urladdningen.

Anm: Alla apparater av den här typen ger inte upphov till någon större mängd elektrostatisk laddning.

#### Var försiktig med datorn

- Lägg ingenting (inte ens papper) mellan skärmen och tangentbordet eller under tangentbordet.
- Repa inte datorn och utsätt den inte för slag eller tryck. Placera inte något tungt på datorn, skärmen eller externa enheter.
- Datorns bildskärm är utformad för att fällas upp och användas i en vinkel lite större än 90 grader. Fäll inte upp skärmen i en vinkel större än 180 grader, eftersom det kan skada gångjärnen.

#### Bär datorn på rätt sätt

- Innan du flyttar på datorn måste du ta ut alla skivor, stänga av alla anslutna enheter och koppla loss kablar och sladdar.
- Kontrollera att datorn är i vänteläge, viloläge eller avstängd innan du flyttar på den. Annars kan hårddisken skadas och data gå förlorade.
- Lyft alltid datorn i tangentbordsdelen. Lyft aldrig datorn i bildskärmen.
- Använd en väska som skyddar datorn. Packa inte datorn i en trång väska.

#### Hantera lagringsmedier och skivenheter på rätt sätt

- Sätt aldrig in en diskett snett eller vinklat. Sätt inte på flera eller lösa etiketter eftersom de då kan fastna i diskettenheten.
- Om datorn har en optisk enhet ska du inte röra vid ytan på en skiva eller linsen på facket.
- Stäng inte CD- eller DVD-facket innan du hör att skivan klickar på plats i facket.
- När du installerar en hårddisk, diskettenhet eller optisk enhet följer du de anvisningar du har fått tillsammans med maskinvaran. Tryck inte på enheten om det inte behövs.

#### Tänk dig för när du väljer lösenord

• Kom ihåg dina lösenord. Om du glömmer ett administratörslösenord eller ett lösenord för hårddisken, återställer Lenovos auktoriserade servicecenter inte det och du kan tvingas byta ut systemkortet eller hårddisken.

#### Fler viktiga tips

- Datorns modem kan bara anslutas till en analog telefonlinje, som allmänna telenätet. Anslut aldrig modemet till en digital telefonväxel. Analoga telefonlinjer är vanligast i bostadshus medan digitala telefonlinjer oftast finns på hotell och i kontorsbyggnader. Om du är osäker på vilken typ av telefonledning du använder kan du fråga telebolaget.
- Vissa datormodeller har både en Ethernetport och en modemport. Se till att du ansluter kabeln till rätt port.
- Registrera dina ThinkPad-produkter hos Lenovo (besök följande webbplats: http://www.lenovo.com/register). Genom att registrera datorn ökar du möjligheterna att få tillbaka den om den skulle komma bort eller bli stulen. Dessutom kan Lenovo informera dig om eventuella uppgraderingar.
- Det är bara auktoriserade ThinkPad-servicetekniker som får ta isär och reparera datorn.
- Blockera inte spärrarna som håller bildskärmen öppen eller stängd.
- Vänd inte datorn upp och ned när nätadaptern är ansluten. Om du gör det kan nätadapterns kontakt gå sönder.
- Stäng av datorn om du ska byta ut en enhet i dess enhetsfack, eller kontrollera att enheten går att byta under drift.
- Sätt tillbaka frontplattan (om det finns en sådan) när du byter enheter i datorn.
- Förvara externa och flyttbara hårddiskar, diskettenheter och optiska enheter i lämpliga förpackningar när de inte används.
- Innan du installerar någon av följande enheter bör du röra vid ett metallbord eller ett jordat metallföremål. På så sätt minskar du risken att det kommer statisk elektricitet från dig själv. Statisk elektricitet kan skada enheten.

- PCMCIA-kort
- ExpressCard
- Smartkort
- Minneskort, t.ex. xD-bildkort, SD-kort, fickminnen och multimediekort
- Minnesmodul
- PCI Express-minikort
- Kommunikationsdotterkort
- När du överför data till eller från ett Flash Media-kort, t.ex. ett SD-kort, ska du inte sätta datorn i vänteläge eller viloläge innan överföringen är klar. Annars finns det risk för att data skadas.

#### Rengöra datorns hölje

Rengör datorn då och då på följande sätt:

- 1. Blanda lite rengöringsmedel (får ej innehålla slipmedel eller starka kemikalier, t.ex. syror eller baser). Använd 5 delar vatten och 1 del rengöringsmedel.
- 2. Fukta en svamp med blandningen.
- 3. Krama ur överflödig vätska ur svampen.
- Torka ren kåpan med svampen med en cirkelrörelse, och se till att inte överflödig vätska rinner in i datorn.
- 5. Torka bort rengöringsmedlet.
- 6. Skölj svampen med rent vatten.
- 7. Torka kåpan med den rena svampen.
- 8. Torka kåpan igen med en torr, luddfri trasa.
- 9. Vänta tills kåpan torkat helt och ta bort eventuella fibrer som fastnat från trasan.

#### Rengöra datorns tangentbord

- 1. Fukta en mjuk, luddfri trasa med lite isopropylalkohol (finns på apoteket).
- Torka av alla tangenter med trasan. Torka av en tangent i taget. Om du försöker torka av flera tangenter samtidigt kan trasan fastna i och skada tangenterna intill. Se till att ingen vätska droppar på eller mellan tangenterna.
- 3. Låt tangenterna torka.
- 4. Du kan ta bort smulor och damm under tangenterna med hjälp av en blåsborste eller genom att blåsa kalluft med en hårtork.

Anm: Spruta inte rengöringsmedel direkt på tangentbord eller bildskärm.

#### Rengöra datorns bildskärm

- Torka försiktigt av bildskärmen med en torr, mjuk, luddfri trasa. Om du ser ett märke som liknar en repa på bildskärmen så kan det vara en fläck som överförts från tangentbordet eller TrackPoint<sup>®</sup>-styrpinnen om något tryckt mot locket utifrån.
- 2. Torka försiktigt bort fläcken med en mjuk, torr trasa.
- 3. Om fläcken inte försvinner fuktar du en mjuk, luddfri trasa med rent vatten, eller en 50/50-blandning av isopropylalkohol och vatten utan föroreningar.
- 4. Vrid ur så mycket av vätskan som möjligt.
- 5. Torka skärmen igen. Se till att ingen vätska droppar in i datorn.
- 6. Var noga med att torka av skärmen innan du stänger den.

#### Sköta om fingeravtrycksläsaren

Fingeravtrycksläsaren kan skadas eller fungera sämre om du

- repar läsarens yta med ett hårt och spetsigt föremål
- skrapar på läsarens yta med nageln eller något hårt föremål
- rör vid läsaren med ett smutsigt finger

Om något av följande inträffar, torkar du försiktigt av läsarens yta med en torr, mjuk och luddfri trasa:

- · Läsarens yta är smutsig eller fläckig.
- Läsarens yta är våt.
- Läsaren misslyckas ofta med att registrera eller autentisera ditt fingeravtryck.

Sköta om ThinkPad-datorn

# Kapitel 3. Lösa problem med datorn

| Vanliga frågor |     |      |     |     |     |     |      |      |    |      | 10 |
|----------------|-----|------|-----|-----|-----|-----|------|------|----|------|----|
| Testa datorn . |     |      |     |     |     |     |      |      |    |      | 11 |
| Program för    | te  | stni | ng  | av  | hå  | rdo | lisł | ken  |    |      | 12 |
| Felsöka med    | Р   | C-D  | oct | or  | frå | n s | erv  | vice | pa | rti- |    |
| tionen         |     |      |     |     |     |     |      |      |    |      | 13 |
| Felsökning .   |     |      |     |     |     |     |      |      |    |      | 13 |
| Felmeddelan    | de  | en   |     |     |     |     |      |      |    |      | 13 |
| Fel utan felm  | neo | ddel | lan | deı | n.  |     |      |      |    |      | 18 |
| Problem mee    | 11  | ösei | nor | d   |     |     |      |      |    |      | 19 |
| Problem mee    | t t | ang  | ent | bo  | rd  |     |      |      |    |      | 20 |

| Problem med pekdon    |     |      |     |      |     |      |     | 20 |
|-----------------------|-----|------|-----|------|-----|------|-----|----|
| Problem vid vänteläge | e e | ller | vi  | lolä | ige |      |     | 21 |
| Problem med datorns   | bi  | ldsl | kär | m    |     |      |     | 22 |
| Problem med batteri   |     |      |     |      |     |      |     | 24 |
| Problem med hårddis   | k   |      |     |      |     |      |     | 25 |
| Problem med autentis  | eri | ng   | me  | ed f | ing | gera | av- |    |
| tryck                 |     |      |     |      |     |      |     | 26 |
| Problem med start .   |     |      |     |      |     |      |     | 26 |
| Övriga problem        |     |      |     |      |     |      |     | 27 |
| CLUE DIOC COLUMN LICE |     |      |     |      |     |      |     |    |

Anm: Se Access - Hjälp om datorn är igång och du kommer åt Access - Hjälp. I det här kapitlet finns information om vad du gör ifall du inte kommer åt Access - Hjälp.

#### Vanliga frågor

I det här avsnittet besvaras vanligt förekommande frågor och du får veta var du hittar detaljerade svar. Mer information om de olika publikationer som följer med i förpackningen med ThinkPad-datorn finns i "Denna handbok och andra publikationer" på sidan 1.

#### Vilka säkerhetsåtgärder bör jag vidta innan jag börjar använda min Think-Pad-dator?

I häftet Säkerhets- och garantiinformation finns detaljerad säkerhetsinformation.

#### Hur kan jag förhindra problem med min ThinkPad-dator?

Se "Läs detta först" på sidan v, och även Kapitel 2, "Sköta om ThinkPad-datorn", på sidan 3 i den här handboken. Du hittar fler tips i följande avsnitt i *Access - Hjälp*:

- · Förebygga problem
- Felsökning

**Vilka är de viktigaste maskinvarufunktionerna på min nya ThinkPad-dator?** Gå till i avsnittet "ThinkPad-introduktion" i *Access - Hjälp*.

#### Var hittar jag detaljerade specifikationer för min dator?

Se http://www.lenovo.com/think/support.

Jag behöver uppgradera en enhet *eller* Jag behöver byta något av följande: hårddisken, PCI Express-minikortet, modemdotterkortet, minnet, tangentbordet eller handledsstödet.

I Bilaga B, "Reservdelar som kunden själv kan byta ut (CRU)", på sidan 55 i den här handboken finns en lista över delar som du kan byta ut själv samt information om var anvisningar för bytet av komponenterna finns.

#### Min dator fungerar inte som den ska.

Gå till avsnittet "Problemlösning" i *Access - Hjälp*. I den här handboken beskrivs endast problem som kan göra att du inte kommer åt det inbyggda hjälpsystemet.

#### Var finns återställningsskivorna?

Datorn levereras inte med någon återställningsskiva eller Windowsskiva. De återställningsmetoder som Lenovo i stället erbjuder förklaras närmare i "Återställa fabrikssystemet" på sidan 29 i den här handboken.

#### Hur kontaktar jag Customer Support Center?

Se Kapitel 6, "Hjälp och service", på sidan 43 i den här handboken. Telefonnummer till närmaste Customer Support Center finns i "Telefonlista för hela världen" på sidan 45.

#### Var hittar jag garantiinformation?

I häftet *Säkerhets- och garantiinformation* finns detaljerad garantiinformation. Information om tillämplig garanti för din dator, bland annat om garantitid och typ av garantiservice, finns i Bilaga A, "Garantiinformation", på sidan 51.

#### Hur gör jag för att installera ett nytt operativsystem?

Läs avsnittet Avancerad konfigurering i Access - Hjälp.

#### Testa datorn

Om du har problem med datorn kan du göra en felsökning med hjälp av programmet PC-Doctor<sup>®</sup> for Windows. Gör så här när du vill köra PC-Doctor for Windows:

- 1. Klicka på Start.
- 2. Flytta pekaren till **Alla program** (i Windows 2000, **Program**) och sedan till **PC-Doctor for Windows**.
- 3. Klicka på **PC-Doctor**.

Du hittar mer information om PC-Doctor for Windows i programmets direkthjälp.

#### - Viktigt

Felsökningarna kan ta flera minuter eller ännu längre. Se till att du har den tid som behövs för att genomföra hela testet. Avbryt det inte medan det pågår.

Om du förbereder dig för att kontakta Customer Support Center bör du skriva ut testrapporten så att du snabbt kan förse supportteknikern med den information som behövs.

#### Program för testning av hårddisken

Om hårddisken inte fungerar som den ska kanske du kan hitta orsaken till problemet genom att köra programmet för testning av hårddisken (HDD diagnostic program) i programmet för BIOS-inställningar (BIOS Setup Utility).

Så här startar du testprogrammet:

- 1. Om en diskettenhet är ansluten till datorn tar du ut eventuell diskett ur diskettenheten. Stäng sedan av datorn.
- 2. Starta datorn.
- 3. När meddelandet "To interrupt normal startup, press the blue ThinkVantage button," visas längst ned till vänster på skärmen trycker du på F1 så startas BIOS Setup Utility.
- 4. Välj **HDD diagnostic program** med piltangenterna och tryck på Enter. Testprogrammets meny öppnas.
- 5. Välj Main hard disk drive eller Ultrabay hard disk drive med piltangenterna. Tryck på Enter så startas testprogrammet. Testprogrammet utför ett lästest och ett hastighetstest av den valda hårddisken och rapporterar sedan resultaten.
  - Anm: Om du dockar datorn i ThinkPad Advanced Dock kan testprogrammet inte testa den hårddisk som är installerad i Ultrabay Enhanced<sup>™</sup> på ThinkPad Advanced Dock.
- 6. Om testprogrammet returnerar felmeddelanden ringer du till Customer Support Center för att få hjälp. Testprogrammet kan returnera något av följande felmeddelanden:

För huvudhårddisken:

- Error code 0000: Read verification failed
- Error code 0100: Speed test failed
- Error code 0200: Controller Diag failed

För hårddisken i Ultrabay<sup>™</sup>:

- Error code 0002: Read verification failed
- Error code 0102: Speed test failed
- Error code 0202: Controller Diag failed
- 7. Om testprogrammet inte returnerar några felmeddelanden men du ändå misstänker att något är fel läser du anvisningarna i avsnittet"Introduktion till Rescue and Recovery" i hjälpsystemet Access - Hjälp och låta det programmet testa hårddisken. Du kan också hämta PC-Doctor for DOS för din dator från följande webbplats:

http://www.lenovo.com/support/site.wss/document.do?sitestyle=lenovo &lndocid=tpad-matrix

#### Felsöka med PC-Doctor från servicepartitionen

Genom att använda PC-Doctor via arbetsutrymmet i Rescue and Recovery, som finns i hårddiskens servicepartition, kan du felsöka systemet utan att starta operativsystemet. Gör så här:

- 1. Om en diskettenhet är ansluten till datorn tar du ut eventuell diskett ur diskettenheten. Stäng sedan av datorn.
- 2. Starta datorn.
- När meddelandet "To interrupt normal startup, press the blue ThinkVantage button," visas längst ned till vänster på skärmen trycker du på den blå ThinkVantage-knappen så startas arbetsutrymmet i Rescue and Recovery.
- 4. Välj Diagnose hardware. Datorn startar om och PC-Doctor startar.

Du hittar mer information om PC-Doctor i hjälpen till programmet som du tar fram med F1 och i den elektroniska användarhandboken.

#### Felsökning

Om du inte hittar ditt problem här går du till *Access - Hjälp*. I nästa avsnitt beskrivs endast problem som kan göra att du inte kommer åt hjälpsystemet.

#### Felmeddelanden

#### Anm:

- 1. I tabellerna kan x stå för vilket tecken som helst.
- 2. Den version av PC-Doctor som avses här är PC-Doctor for Windows.

| Meddelande                           | Lösning                                                                                                    |
|--------------------------------------|----------------------------------------------------------------------------------------------------|
| 0176: System                         | Meddelandet visas om du har tagit bort säkerhetskretsen och                                                                                              |
| Security - The Sys-                  | återinstallerat den, eller installerat en ny.Du kommer tillrätta                                                                                         |
| tem has been                         | med felet genom att starta BIOS Setup Utility. Om detta inte                                                                                             |
| tampered with.                       | löser problemet lämnar du in datorn på service.                                                                                                    |
| 0182: Bad CRC2.                      | Checksumman för CRC2-inställning i EEPROM stämmer inte.                                                                                                  |
| Enter BIOS Setup                     | Tryck på F1 så att du kommer till BIOS Setup Utility. Tryck på                                                                                           |
| and load Setup                       | F9 och sedan på Enter, så läses standardinställningarna in.                                                                                              |
| defaults.                            | Starta om datorn genom att trycka på F10 och sedan på Enter.                                                                                             |
| 0185: Bad startup                    | Checksumman för startordningsinställningen i EEPROM stäm-                                                                                                |
| sequence settings.                   | mer inte. Tryck på F1 så att du kommer till BIOS Setup Utility.                                                                                          |
| Enter BIOS Setup                     | Tryck på F9 och sedan på Enter, så läses                                                                                                    |
| and load Setup                       | standardinställningarna in. Starta om datorn genom att trycka                                                                                            |
| defaults.                            | på F10 och sedan på Enter.                                                                                                    |
| 0190: Critical low-<br>battery error | Datorn stängdes av för att batterispänningen var för låg.<br>Anslut nätadaptern till datorn och ladda batteriet eller byt till<br>ett fulladdat batteri. |

# Lösa problem med datorn

| Meddelande                                                                                                    | Lösning                                                                                                    |
|----------------------------------------------------------------------------------------------------|----------------------------------------------------------------------------------------------------|
| 0191: System<br>Security - Invalid<br>remote change<br>requested.                                               | Ändringen av systemkonfigurationen misslyckades. Bekräfta<br>åtgärden och försök igen. Du kommer tillrätta med felet genom<br>att starta BIOS Setup Utility.                                                                                                    |
| 0199: System<br>Security - Security<br>password retry<br>count exceeded.                                        | Meddelandet visas om du angivit fel administratörslösenord<br>mer än tre gånger. Bekräfta lösenordet och försök igen. Du<br>kommer tillrätta med felet genom att starta BIOS Setup Utility.                                                                                                    |
| 01C8: More than one<br>modem devices are<br>found. Remove one<br>of them. Press <esc><br/>to continue.</esc>    | Ta bort ett av modemdotterkorten. Tryck annars på Esc om du<br>vill bortse från varningsmeddelandet. Om detta inte löser pro-<br>blemet lämnar du in datorn på service.                                                                                                    |
| 01C9: More than one<br>Ethernet devices are<br>found. Remove one<br>of them. Press <esc><br/>to continue.</esc> | ThinkPad-datorn har en inbyggd Ethernetfunktion och du kan<br>inte lägga till ytterligare en sådan funktion genom att installera<br>en Ethernetenhet, t.ex. ett Mini-PCI Ethernetkort eller ett<br>Ethernetdotterkort. Om detta felmeddelande visas, tar du bort<br>den Ethernetenhet som du installerade. Tryck annars på Esc om<br>du vill bortse från varningsmeddelandet.Om detta inte löser<br>problemet lämnar du in datorn på service. |
| 0200: Hard disk<br>error                                                                                        | Hårddisken fungerar inte. Kontrollera att hårddisken är ordent-<br>ligt ansluten. Kör BIOS Setup Utility och kontrollera att hård-<br>disken inte är avaktiverad på menyn Startup.                                                                                                    |
| 021 <i>x:</i> Keyboard error                                                                                    | Se till att inget föremål ligger på datorns tangentbord eller på<br>det externa tangentbordet om ett sådant är anslutet.Stäng av<br>datorn och alla anslutna enheter. Starta först datorn och däref-<br>ter alla anslutna enheter.                                                                                                    |
|                                                                                                    | Om samma felkod visas på nytt gör du så här:                                                                                                    |
|                                                                                                    | Om ett externt tangentbord är anslutet till datorn gör du så<br>här:                                                                                                    |
|                                                                                                    | <ul> <li>Stäng av datorn och koppla bort det externa tangentbordet.<br/>Starta sedan datorn. Kontrollera att det inbyggda tangentbor-<br/>det fungerar. Om det gör det bör du lämna det externa tang-<br/>entbordet på service.</li> </ul>                                                                                                    |
|                                                                                                    | <ul> <li>Kontrollera att det externa tangentbordet är anslutet till rätt<br/>kontakt.</li> </ul>                                                                                                    |
|                                                                                                    | Testa datorn med programmet PC-Doctor.                                                                                                    |
|                                                                                                    | Om testet avbryts behöver datorn service.                                                                                                    |
| 0230: Shadow RAM<br>error                                                                                       | Det har inträffat ett fel på skugg-RAM. Testa datorns minne<br>med PC-Doctor. Om du installerade en minnesmodul innan du<br>startade datorn, installerar du om den. Testa sedan minnet med<br>programmet PC-Doctor.                                                                                                    |

| Meddelande                                                                                                    | Lösning                                                                                                    |
|----------------------------------------------------------------------------------------------------|----------------------------------------------------------------------------------------------------|
| 0231: System RAM<br>error                                                                                     | Det har inträffat ett fel på RAM-minnet. Testa datorns minne<br>med PC-Doctor. Om du installerade en minnesmodul innan du<br>startade datorn, installerar du om den. Testa sedan minnet med<br>programmet PC-Doctor.                                                                                                    |
| 0232: Extended<br>RAM error                                                                                   | Det har inträffat ett fel på RAM-minnet. Testa datorns minne<br>med PC-Doctor. Om du utökade minnet precis innan du star-<br>tade datorn installerar du om minnet. Testa sedan minnet med<br>programmet PC-Doctor.                                                                                                    |
| 0250: System battery<br>error                                                                                 | Det är slut på reservbatteriet som bevarar<br>konfigurationsinformation (bl.a. datum och klockslag) när<br>datorn är avstängd. Byt ut batteriet och kontrollera<br>konfigurationen i BIOS Setup Utility. Om felet finns kvar läm-<br>nar du in datorn på service.                                                                                                    |
| 0251: System CMOS<br>checksum bad                                                                             | Systemets CMOS har förvanskats av ett tillämpningsprogram.<br>Standardinställningarna används. Kör programmet för BIOS<br>Setup Utility-inställningar och ändra inställningarna. Om<br>samma felkod visas på nytt lämnar du in datorn på service.                                                                                                    |
| 0271: Date and time error                                                                                     | Datum och klockslag är inte inställda. Ställ in datum och klock-<br>slag i BIOS Setup Utility.                                                                                                    |
| 0280: Previous boot<br>incomplete                                                                             | Datorn kunde inte startas vid ett tidigare tillfälle.<br>Stäng av datorn och starta den sedan igen. Kör BIOS Setup<br>Utility. Kontrollera konfigurationen och starta sedan om datorn<br>genom att välja <b>Exit Saving Changes</b> under alternativet <b>Restart</b><br>eller genom att trycka på F10. Om samma felkod visas på nytt<br>lämnar du in datorn på service. |
| 1802: Unauthorized<br>network card is<br>plugged in - Power<br>off and remove the<br>miniPCI network<br>card. | Mini-PCI-nätverkskortet fungerar inte med den här<br>datormodellen. Ta bort det.                                                                                                    |
| 1803: Unauthorized<br>daughter card is<br>plugged in - Power<br>off and remove the<br>daughter card.          | Dotterkortet fungerar inte med den här datormodellen. Ta bort det.                                                                                                    |
| 1804: Unauthorized<br>WAN card is plug-<br>ged in - Power off<br>and remove the<br>WAN card.                  | WAN-kortet fungerar inte med den här datormodellen. Ta bort det.                                                                                                    |

# Lösa problem med datorn

| Meddelande                                                                                                   | Lösning                                                                                                    |
|----------------------------------------------------------------------------------------------------|----------------------------------------------------------------------------------------------------|
| 1805: Unauthorized<br>Wireless USB card is<br>plugged in - Power<br>off and remove the<br>Wireless USB card. | Kortet för trådlöst USB fungerar inte med den här datormodel-<br>len. Ta bort det.                                                                                                    |
| 2100: Initialization<br>error on HDD0<br>(Main hard disk<br>drive)                                           | Hårddisken fungerar inte. Lämna hårddisken på service.                                                                                                    |
| 2102: Initialization<br>error on HDD1<br>(Ultrabay hard disk<br>drive)                                       | Hårddisken fungerar inte. Lämna hårddisken på service.                                                                                                    |
| 2110: Read error on<br>HDD0 (Main hard<br>disk drive)                                                        | Hårddisken fungerar inte. Lämna hårddisken på service.                                                                                                    |
| 2112: Read error on<br>HDD1 (Ultrabay<br>hard disk drive)                                                    | Hårddisken fungerar inte. Lämna hårddisken på service.                                                                                                    |
| Symbol för lösenord<br>för start av datorn                                                                   | Ett lösenord för start av datorn eller ett administratörslösenord<br>är inlagt. Skriv lösenordet och tryck på Enter så kommer du åt<br>datorn. Om lösenordet för start av datorn inte godkänns, kan<br>ett administratörslösenord vara inlagt. Skriv<br>administratörslösenordet och tryck på Enter.Om samma<br>felmeddelande visas på nytt lämnar du in datorn på service. |
| Symbol för lösenord<br>för hårddisken                                                                        | Ett lösenord för hårddisken är inlagt. Skriv lösenordet och tryck på Enter så kommer du åt datorn.                                                                                                    |
|                                                                                                    | Om samma felmeddelande visas på nytt lämnar du in datorn på service.                                                                                                    |
| Hibernation error                                                                                            | Datorn har en annan systemkonfiguration när den ska gå över<br>i arbetsläge än när den gick över i viloläge. Datorn kan därför<br>inte gå över i arbetsläge.                                                                                                    |
|                                                                                                    | <ul> <li>Ändra systemkonfigurationen till vad den var innan datorn<br/>gick över i viloläge.</li> </ul>                                                                                                    |
|                                                                                                    | <ul> <li>Om minnets storlek har ändrats måste du skapa<br/>vilolägesfilen på nytt.</li> </ul>                                                                                                    |
| Operating system                                                                                             | Kontrollera följande:                                                                                                    |
| not found.                                                                                                   | hårddisken är rätt installerad                                                                                                    |
|                                                                                                    | • en startbar skiva finns i enheten                                                                                                    |
|                                                                                                    | Om samma felkod visas på nytt kontrollerar du startordningen<br>i BIOS Setup Utility.                                                                                                    |

| Meddelande                                                   | Lösning                                                                                             |
|--------------------------------------------------------------|----------------------------------------------------------------------------------------------------|
| EMM386 Not Instal-<br>led - Unable to Set<br>Page Frame Base | Ändra i C:\CONFIG.SYS genom att byta ut raden<br>device=C:\WINDOWS\EMM386.EXE RAM                   |
| Address.                                                     | till                                                                                                |
|                                                              | device=C:\WINDOWS\EMM386.EXE NOEMS                                                                  |
|                                                              | och spara filen.                                                                                    |
| CardBus<br>Configuration Error<br>- Device Disabled          | Gå till BIOS Setup Utility. Tryck på F9 och sedan på Enter, så<br>läses standardinställningarna in. |
| Device Disubled                                              | Starta om datorn genom att trycka på F10 och sedan på Enter.                                        |
| Cannot boot from any device.                                 | Kontrollera status för den enhet du vill starta från.                                               |
|                                                              | Enheten hittades inte                                                                               |
|                                                              | Kontrollera den enhet du vill starta från.                                                          |
|                                                              | Enhetsfel                                                                                           |
|                                                              | Kontrollera den enhet du vill starta från.                                                          |
|                                                              | No valid operating system                                                                           |
|                                                              | Kontrollera att det inte är fel på operativsystemet och att det är korrekt installerat.             |
|                                                              | Excluded from boot order                                                                            |
|                                                              | Öppna programmet för BIOS-inställningar lägg till enheten i startordningen.                         |

Om något av följande meddelanden visas lämnar du in datorn på service:

0175: Bad CRC1, stop POST task

0177: Bad SVP data, stop POST task. Checksum of the supervisor password in the EEPROM is not correct.

0187: EAIA data access error

0188: Invalid RFID serialization information area

0189: Invalid RFID configuration information area

0192: System Security - Embedded Security hardware tamper detected.

0260: System timer error

0270: Real time clock error

02D0: System cache error

02F4: EISA CMOS not writable

02F5: DMA test failed

| Om något av följande meddelanden visas lämnar du in datorn på service: |
|------------------------------------------------------------------------|
| 02F6: Software NMI failed                                              |
| 02F7: Fail-safe timer NMI failed                                       |
| Fan error                                                              |
| Thermal sensing error                                                  |
| 5                                                                      |

# Fel utan felmeddelanden

| Problem: | När jag startar datorn är skärmen tom och det hörs ingen startsig-<br>nal.<br>Anm: Om du är osäker på om du har hört några ljudsignaler<br>stänger du av datorn genom att trycka på strömbrytaren i minst 4<br>sekunder; starta sedan datorn igen och lyssna efter ljudsignalerna.<br>Om du använder en extern bildskärm läser du "Problem med<br>datorns bildskärm" på sidan 22. |
|----------|----------------------------------------------------------------------------------------------------|
| Lösning: | Om du har lagt in ett lösenord för start av datorn trycker du på val-<br>fri tangent så att lösenordssymbolen visas. Skriv lösenordet och<br>tryck på Enter.                                                                                                    |
|          | Om du inte ser symbolen för lösenord för start av datorn kan det<br>bero på att skärmens ljusstyrka är neddragen till ett minimum. Jus-<br>tera ljusstyrkan genom att trycka på tangenterna Fn+Home.                                                                                                    |
|          | <ul> <li>Om skärmen fortfarande är tom kontrollerar du följande:</li> <li>Batteriet är rätt installerat.</li> <li>Nätadaptern är ansluten till datorn och nätsladden till ett fungerande vägguttag.</li> <li>Datorn är påslagen. (Tryck på strömbrytaren igen så att du är säker.)</li> </ul>                                                                                     |
|          | Om ovanstående är OK och skärmen fortfarande är tom lämnar du inte datorn på service.                                                                                                    |
| Problem: | När jag startar datorn är skärmen tom, men jag hör två eller flera<br>ljudsignaler.                                                                                                    |
| Lösning: | Kontrollera att minneskortet är rätt installerat. Om det är det men<br>skärmen fortfarande är tom och du hör fem ljudsignaler, lämnar du<br>in datorn på service.                                                                                                    |
|          | Om du hör fyra omgångar med fyra ljudsignaler i varje, är det fel<br>på säkerhetskretsen. Lämna in datorn på service.                                                                                                    |
| Problem: | När jag startar datorn syns bara en vit markör på en tom skärm.                                                                                                    |
| Lösning: | Installera om operativsystemet (se Kapitel 4,<br>"Återställningsalternativ", på sidan 29) och starta datorn. Om du<br>fortfarande bara kan se markören på skärmen, lämnar du in datorn<br>på service.                                                                                                    |

| Problem: | Skärmen töms medan datorn är på.                                                                                                    |
|----------|----------------------------------------------------------------------------------------------------|
| Lösning: | Skärmsläckaren eller energisparfunktionerna är kanske aktiverade.<br>Avsluta skärmsläckaren genom att trycka på en tangent eller flytta<br>TrackPoint-pinnen. Avbryt vänte- eller viloläget genom att trycka på<br>strömbrytaren. |

# Problem med lösenord

| Problem: | Jag har glömt mitt lösenord.                                                                                                    |
|----------|----------------------------------------------------------------------------------------------------|
| Lösning: | Om du har registrerat datorn för tjänsten Återställning av lösenord<br>och du glömmer bort ditt lösenord för start av datorn eller för hård-<br>disken, kan du återställa det genom att trycka på ThinkVantage-<br>knappen när lösenordssymbolen visas.                                                                                                    |
|          | <ul> <li>Om du inte kan återställa ditt lösenord för start av datorn måste<br/>du lämna in datorn till en servicetekniker som är auktoriserad av<br/>Lenovo eller till en auktoriserad återförsäljare för att få lösenordet<br/>borttaget.</li> </ul>                                                                                                    |
|          | <ul> <li>Om du inte kan återställa lösenordet för hårddisken kan Lenovos<br/>servicetekniker inte återställa lösenordet eller återskapa data från<br/>hårddisken. I så fall måste du be en Lenovo-auktoriserad<br/>servicetekniker eller -återförsäljare byta ut hårddisken. Du måste<br/>ha med dig kvitto eller annat inköpsbevis och får betala en avgift<br/>för reservdelar och service.</li> </ul> |
|          | Om du råkar glömma ditt lösenord för administratör (supervisor<br>password) kan inte en Lenovo-auktoriserad servicetekniker åter-<br>ställa det. I så fall måste du be en Lenovo-auktoriserad<br>servicetekniker eller -återförsäljare byta ut systemkortet. Du måste<br>ha med dig kvitto eller annat inköpsbevis och får betala en avgift<br>för reservdelar och service.                              |

| Problem: | Vissa eller samtliga tangenter på tangentbordet fungerar inte.                                                                                                    |
|----------|----------------------------------------------------------------------------------------------------|
| Lösning: | <ul> <li>Om problemet inträffade omedelbart efter att datorn återgick från vänteläge, skriver du lösenordet för start av datorn (om ett sådant är inlagt).</li> <li>Om ett externt PS/2-tangentbord är anslutet fungerar inte datorns siffertangenter. Använd siffertangenterna på det externa tangentbordet.</li> <li>Om du har anslutit ett externt siffertangentbord eller en mus gör du så här: <ol> <li>Stäng av datorn.</li> <li>Koppla loss siffertangentbordet eller musen.</li> <li>Starta datorn och gör ett nytt försök.</li> </ol> </li> <li>Om det inte är något fel på tangentbordet ansluter du det externa siffertangentbordet, det externa tangentbordet eller musen igen och kontrollerar att du anslutit kontakterna på rätt sätt.</li> <li>Om tangenter fortfarande inte fungerar bör du lämna in datorn på service.</li> </ul> |
| Problem: | En siffra visas när du skriver en bokstav.                                                                                                    |
| Lösning: | Sifferlåset (Num Lock) är på. Du stänger av det genom att trycka på skift- eller Fn-tangenten och sedan på NmLk (ScrLk).                                                                                                    |
| Problem: | Tangenter på det externa siffertangentbordet fungerar inte.                                                                                                    |
| Lösning: | Kontrollera att det externa numeriska tangentbordet är korrekt<br>anslutet till datorn.                                                                                                    |

# Problem med tangentbord

# Problem med pekdon

| Problem: | Rullnings- eller förstoringsglasfunktionen fungerar inte.                                                          |
|----------|----------------------------------------------------------------------------------------------------|
| Lösning: | Kontrollera musdrivrutinen i fönstret Enhetshanteraren och se till att drivrutinen PS/2 TrackPoint är installerad. |

# Problem vid vänteläge eller viloläge

| Problem: | Datorn går över i vänteläge direkt efter POST-testet (lampan för vänteläge tänds).                                                                                                    |
|----------|----------------------------------------------------------------------------------------------------|
| Lösning: | <ul> <li>Kontrollera följande:</li> <li>Är batteriet laddat?</li> <li>Ligger omgivningens temperatur inom ett godtagbart intervall?<br/>Se "Specifikationer" på sidan 58.</li> </ul>                                                                                                    |
|          | Om ovanstående är OK lämnar du in datorn på service.                                                                                                    |
| Problem: | Ett felmeddelande om kritisk batterinivå visas och datorn stängs<br>genast av.                                                                                                    |
| Lösning: | Batteriet börjar ta slut. Anslut nätadaptern till datorn eller byt till ett fulladdat batteri.                                                                                                    |
| Problem: | Datorn går över från vänteläge eller så fortsätter väntelägeslampan<br>att lysa och datorn fungerar inte.                                                                                                    |
| Lösning: | <ul> <li>Om datorn inte återgår till arbetsläge kan den ha gått i vänteläge<br/>eller viloläge automatiskt på grund av att batteriet är slut. Kontrol-<br/>lera statuslampan för vänteläge.</li> <li>Om statuslampan lyser är datorn i vänteläge. Anslut nätadaptern<br/>till datorn och tryck sedan på Fn.</li> <li>Om väntelägeslampan är släckt är datorn i viloläge eller<br/>avstängd. Anslut nätadaptern till datorn och tryck sedan på<br/>strömbrytaren så återgår datorn till arbetsläge.</li> </ul>                                                                                         |
|          | Om datorn fortfarande inte återgår från vänteläget kan datorn sluta<br>reagera och du kan inte stänga av den. Starta om datorn. Data som<br>inte sparats kan gå förlorade. Återställ datorn genom att hålla<br>strömbrytaren inryckt i minst fyra sekunder. Om datorn inte åter-<br>ställs tar du bort nätadaptern och batteriet.                                                                                                    |
| Problem: | Bildskärmen är tom när du vill återgå till arbetsläge efter viloläge.                                                                                                    |
| Lösning: | Kontrollera om en extern bildskärm kopplats ifrån eller stängdes av<br>medan datorn var i vänteläge. Om du kopplade ifrån eller stängde<br>av den externa bildskärmen, ansluter du den igen eller slår på den<br>innan du aktiverar datorn från vänteläget. Om du återgår från<br>vänteläge utan att ansluta eller slå på skärmen, och skärmen är tom,<br>aktiverar du den med Fn+F7.<br><b>Anm:</b> Om du använder tangentkombinationen Fn + F7 för att akti-<br>vera ett presentationsschema, trycker du på Fn + F7 tre gånger<br>inom tre sekunder, så att bilden visas på datorns inbyggda skärm. |

| Problem: | Datorn går oväntat över i vänteläge.                                                                                                    |
|----------|----------------------------------------------------------------------------------------------------|
| Lösning: | Om processorn blir för varm går datorn automatiskt över i<br>vänteläge för att svalna så att processorn och andra interna kompo-<br>nenter skyddas. Kontrollera även inställningarna för vänteläget med<br>hjälp av guiden Energispararen. |

### Problem med datorns bildskärm

| Problem: | Fel tecken visas på skärmen.                                                                                                    |
|----------|----------------------------------------------------------------------------------------------------|
| Lösning: | Har du installerat operativsystemet eller tillämpningsprogrammet<br>på rätt sätt? Om de är rätt installerade och rätt konfigurerade bör<br>du lämna in datorn på service.                                                                                                    |
| Problem: | Några bildpunkter på skärmen är ljusa, släckta eller missfärgade varje gång du startar datorn.                                                                                                    |
| Lösning: | Detta är en egenskap hos TFT-tekniken. Datorns bildskärm består<br>av en mängd tunnfilmstransistorer (TFT).Det finns alltid ett litet<br>antal punkter på skärmen som inte visas eller som är missfärgade<br>eller ljusa.                                                                                                    |
| Problem: | Skärmen är tom.                                                                                                    |
| Lösning: | <ul> <li>Tryck på Fn + F7 så att bilden visas.<br/>Anm: Om du använder tangentkombinationen Fn + F7 för att aktivera ett presentationsschema, trycker du på Fn + F7 tre gånger inom tre sekunder, så att bilden visas på datorns inbyggda skärm.</li> <li>Om du använder nätadaptern eller batteriet och batteriets statuslampa lyser (med grönt sken) trycker du på Fn + Home om du vill ha en ljusare bild.</li> <li>Om statuslampan för vänteläge lyser (med grönt sken) trycker du på Fn om du vill återgå till normalt läge.</li> <li>Om problemet kvarstår följer du anvisningarna under Lösningen i problembeskrivningen "Skärmbilden är oläslig eller förvrängd".</li> </ul> |

| Problem: | Skärmbilden är oläslig eller förvrängd.                                                                                                    |
|----------|----------------------------------------------------------------------------------------------------|
| Lösning: | <ul> <li>Kontrollera att</li> <li>bildskärmens drivrutin är rätt installerad</li> <li>inställningarna för bildskärmens upplösning och färgantal är rätt<br/>angivna</li> <li>bildskärmstypen är rätt</li> </ul>                                                                                                    |
|          | Så här kontrollerar du inställningarna:                                                                                                    |
|          | <ul> <li>Windows Vista<sup>™</sup>:</li> <li>1. Högerklicka på skrivbordet, klicka på Anpassa och klicka sedan på Bildskärmsinställningar.</li> <li>2. Kontrollera att inställningarna för bildskärmens upplösning och färgantal är rätt angivna.</li> <li>3. Klicka på Avancerade inställningar.</li> <li>4. Klicka på fliken Kort.</li> <li>5. Kontrollera att korrekt drivrutinsnamn visas i fönstret med kortinformation.</li> <li>Anm: Drivrutinens namn beror på vilket bildskärmskort som är installerat i datorn.</li> <li>6. Klicka på knappen Egenskaper. Om du blir tillfrågad om ett administratörslösenord eller en bekräftelse skriver du lösenordet eller bekräftar.Markera rutan "Enhetsstatus" och kontrollera att enheten fungerar på rätt sätt. Om den inte gör det klickar du på knappen Felsökning.</li> <li>7. Klicka på fliken Bildskärm.</li> <li>8. Kontrollera att informationen stämmer.</li> <li>9. Klicka på knappen Egenskaper. Om du blir tillfrågad om ett administratörslösenord eller en bekräftelse skriver du lösenordet eller bekräftar. Markera rutan "Enhetsstatus" och kontrollera att enheten fungerar på rätt sätt. Om den inte gör det klickar du på knappen Felsökning.</li> </ul> |
|          |                                                                                                    |

r

| Lösning (fortsättning): |                                                                                                    |  |
|-------------------------|----------------------------------------------------------------------------------------------------|--|
|                         | <ul> <li>Windows XP och Windows 2000:</li> <li>Högerklicka på skrivbordet, klicka på Egenskaper om du vill öppna fönstret Egenskaper för bildskärm och klicka sedan på fliken Inställningar.</li> <li>Kontrollera att inställningarna för bildskärmens upplösning och färgantal är rätt angivna.</li> <li>Klicka på Avancerat.</li> <li>Klicka på fliken Kort.</li> <li>Kontrollera att korrekt drivrutinsnamn visas i fönstret med kortinformation.</li> <li>Anm: Drivrutinens namn beror på vilket bildskärmskort som är installerat i datorn.</li> <li>Klicka på knappen Egenskaper. Markera rutan "Enhetsstatus" och kontrollera att informationen stämmer.</li> <li>Klicka på fliken Bildskärm.</li> <li>Kontrollera att informationen stämmer.</li> <li>Klicka på knappen Egenskaper. Markera rutan "Enhetsstatus" och kontrollera att enheten fungerar på rätt sätt. Om den inte mortilera att informationen stämmer.</li> </ul> |  |
| Problem:<br>Lösning:    | <ul> <li>Du får ett meddelande om att överläggsfönster inte kan skapas när du försöker spela upp en DVD-skiva.</li> <li><i>eller -</i></li> <li>Uppspelningen blir ibland dålig eller fungerar inte alls när du spelar upp video eller DVD eller spelar dataspel.</li> <li>Gör så här:</li> <li>Om du använder 32-bitars färgläge ändrar du inställningen till 16-bitarsläge.</li> <li>Om du använder ett skrivbord som är 1280×1024 eller större, minskar du skrivbordets storlek och antalet färger.</li> </ul>                                                                                                    |  |

# Problem med batteri

.....

| Problem: | Batteriet kan inte laddas till full kapacitet i avstängt läge på den standardtid för laddning som anges för datorn.               |
|----------|----------------------------------------------------------------------------------------------------|
| Lösning: | Mer information finns under rubriken Batteri och ström i Felsök-<br>ning under avsnittet Problemlösning i <i>Access - Hjälp</i> . |

| Problem: | Datorn stängs av innan batteriets statuslampa visar att batteriet är<br>slut,<br><i>- eller -</i><br>Datorn fortsätter att fungera trots att statuslampan visar att batteriet<br>är slut. |
|----------|----------------------------------------------------------------------------------------------------|
| Lösning: | Ladda ur och ladda upp batteriet igen.                                                                                                    |
| Problem: | Drifttiden för ett fulladdat batteri blir allt kortare.                                                                                                    |
| Lösning: | Mer information finns under rubriken Batteri och ström i Felsök-<br>ning under avsnittet Problemlösning i <i>Access - Hjälp</i> .                                                         |
| Problem: | Datorn fungerar inte när ett fulladdat batteri är installerat.                                                                                                    |
| Lösning: | Batteriets överspänningsskydd kan ha aktiverats. Låt datorn vara<br>avstängd i en minut så att överspänningsskyddet återställs och<br>starta sedan datorn på nytt.                        |
| Problem: | Batteriet går inte att ladda.                                                                                                    |
| Lösning: | Mer information finns under rubriken Batteri och ström i Felsök-<br>ning under avsnittet Problemlösning i <i>Access - Hjälp</i> .                                                         |

# Problem med hårddisk

| Problem: | Hårddisken fungerar inte.                                                                                                    |
|----------|----------------------------------------------------------------------------------------------------|
| Lösning: | Se till att hårddisken finns med i listan "Boot priority order" på<br>startmenyn i BIOS Setup Utility. Om den finns med i listan<br>"Excluded from boot order" är hårddisken avaktiverad. Markera<br>hårddiskens post i listan och tryck på x-tangenten. Då flytta posten<br>uppåt i "Boot priority order".                                                                                                    |
|          |                                                                                                    |
| Problem: | Efter att ha bestämt ett hårddisklösenord för datorns hårddisk flyt-<br>tade jag hårddisken till en annan dator. Nu kan jag inte låsa upp<br>hårddisken med hårddisklösenordet.                                                                                                    |
| Lösning: | Datorn använder en förbättrad lösenordsalgoritm. Äldre datorer än<br>din egen kanske inte kan använda den säkerhetsfunktionen. Om du<br>har angett ett hårddisklösenord med alternativet <b>Using Passphrase</b><br>aktiverat i programmet för BIOS-inställningar (BIOS Setup Utility)<br>och vill använda hårddisken i en äldre dator ska du först ta bort<br>lösenordet och innan du flyttar hårddisken till den äldre datorn. |

| Problem: | Jag kan inte byta hårddisken i Ultrabay när datorn är igång.                                                                                                    |
|----------|----------------------------------------------------------------------------------------------------|
| Lösning: | Du kan byta en hårddisk i Ultrabay medan datorn är igång enbart<br>om inget hårddisklösenord har angetts. Kontrollera att lösenord är<br>avaktiverat för hårddisken i Ultrabay.                                                                                                    |
|          |                                                                                                    |
| Problem: | Jag kan inte byta eller ta bort ett hårddisklösenord i programmet för<br>BIOS-inställningar (BIOS Setup Utility).                                                                                                    |
| Lösning: | Inställningen för <b>Using Passphrase</b> i programmet för BIOS-<br>inställningar måste vara samma när ett hårddisklösenord anges och<br>när det byts eller tas bort. Om menyn <b>Hard Disk x Password</b> i<br>BIOS-inställningarna är nedtonat och inte tillgängligt, tar du bort<br>alla andra lösenord. Stäng sedan av datorn och ta ut hårddisken.<br>Starta datorn utan att hårddisken är installerad. Starta programmet<br>för BIOS-inställningar och ställ in alternativet <b>Using Passphrase</b> på<br>aktiverat eller avaktiverat, beroende på vad inställningen var när du<br>angav lösenordet. Avsluta BIOS-inställningarna och stäng av datorn.<br>Sätt tillbaka hårddisken. Starta datorn och öppna BIOS-<br>inställningarna där du byter eller tar bort hårddisklösenordet |

# Problem med autentisering med fingeravtryck

| Problem: | Du kan inte registrera eller autentisera fingret på grund av att det<br>är skrynkligt, skrovligt, torrt, skadat, smutsigt, oljigt eller vått, eller<br>också är det ett annat finger än det du registrerat.               |
|----------|----------------------------------------------------------------------------------------------------|
| Lösning: | <ul> <li>Försök med följande:</li> <li>Tvätta eller torka händerna rena från smuts och fukt.</li> <li>Registrera och använd ett annat finger för autentisering.</li> <li>Smörj in händerna om de är för torra.</li> </ul> |

# Problem med start

.

| Problem: | Operativsystemet Microsoft <sup>®</sup> Windows startar inte.                                                                                                    |
|----------|----------------------------------------------------------------------------------------------------|
| Lösning: | Med hjälp av arbetsutrymmet i Rescue and Recovery kan du lösa<br>eller identifiera problem med datorn. Du hittar mer information om<br>Rescue and Recovery i Kapitel 4, "Återställningsalternativ", på<br>sidan 29 |
## Övriga problem

| Problem:<br>Lösning: | <ul> <li>Datorn svarar inte.</li> <li>Stäng av datorn genom att trycka på strömbrytaren i minst fyra sekunder. Om datorn fortfarande inte stängs av tar du bort nätadaptern och batteriet.</li> <li>Datorn kan låsa sig om den går över i vänteläge medan kommunikation pågår. Avaktivera tidsinställningen för vänteläge när du använder datorn i ett nätverk.</li> </ul>              |
|----------------------|----------------------------------------------------------------------------------------------------|
| Problem:             | Datorn startar inte från rätt enhet.                                                                                                    |
| Lösning:             | Gå till menyn Startup i programmet BIOS Setup Utility. Se till att startordningen är inställd så att datorn startar från den enhet du vill.                                                                                                    |
|                      | Kontrollera också att den enhet som datorn startar från är aktiverad.<br>Se till att enheten finns med i listan "Boot priority order" på<br>startmenyn i BIOS Setup Utility. Om den finns med i listan<br>"Excluded from boot order", är enheten avaktiverad. Markera hård-<br>diskens post i listan och tryck på x-tangenten. Då flyttas enheten till<br>listan "Boot priority order". |

## Starta BIOS Setup Utility

Datorn har ett program för BIOS-inställningar (IBM BIOS Setup Utility), där du kan ange olika konfigurationsparametrar.

- Config: Ändra datorns konfiguration.
- Date/Time: Ställa in datum och tid.
- Security: Säkerhetsfunktioner.
- Startup: Ställa in startordning.
- Restart: Starta om datorn.

Så här startar du BIOS Setup Utility:

- 1. Du kan skydda dig mot oavsiktliga dataförluster genom att säkerhetskopiera datorns register. Du hittar mer information i avsnittet "Verktyg för säkerhetskopiering och återställning av data" i *Access - Hjälp*.
- 2. Om en diskettenhet är ansluten till datorn tar du ut eventuell diskett ur diskettenheten. Stäng sedan av datorn.
- 3. Starta datorn. När meddelandet "To interrupt normal startup, press the blue ThinkVantage button" syns längst ned till vänster på skärmen trycker du på ThinkVantage-knappen. Arbetsutrymmet i Rescue and Recovery öppnas.
- 4. Klicka på Accessa BIOS. Fönstret Datorn måste startas om visas.
- 5. Klicka på Ja. Datorn startar om och huvudmenyn i BIOS Setup Utility visas.

Om du har lagt in ett administratörslösenord visas huvudmenyn i BIOS Setup Utility när du har skrivit lösenordet. Du kan starta programmet genom att trycka på Enter i stället för att ange lösenordet. Du kan då inte ändra de parametrar som är lösenordsskyddade. Mer information finns i direkthjälpen.

- 6. Markera den inställning du vill ändra med hjälp av piltangenterna. När inställningen är markerad trycker du på Enter. En undermeny visas.
- 7. Ändra inställningarna till de värden du vill använda. Du ändrar ett värde genom att trycka på någon av tangenterna F5 eller F6. Om inställningen innehåller en undermeny öppnar du den genom att trycka på Enter.
- 8. Tryck på F3 eller Esc när du vill stänga undermenyn. Om en undermeny på lägre nivå visas, trycker du flera gånger på Esc tills du ser **BIOS Setup Utility**-menyn.

**Anm.**Om du vill återställa inställningarna till de ursprungliga värdena trycker du på F9, så läses standardinställningarna in. Du kan också välja ett alternativ på undermenyn Restart om du vill läsa in standardinställningarna eller kasta ändringarna.

9. Välj **Restart** och tryck sedan på Enter. Flytta markören till det alternativ du vill använda för omstarten och tryck sedan på Enter. Datorn startas om.

# Kapitel 4. Återställningsalternativ

## Introduktion till Rescue and Recovery

Om Windows inte fungerar ordentligt kan du försöka lösa eller identifiera problemet genom att använda arbetsutrymmet i Rescue and Recovery. Gör så här:

- 1. Stäng av datorn och starta den sedan igen.
- Titta noga på skärmen medan datorn startar. När meddelandet "To interrupt normal startup, press the blue ThinkVantage button" visas till vänster på skärmen trycker du på den blå ThinkVantage-knappen. Arbetsutrymmet i Rescue and Recovery öppnas.
- När arbetsutrymmet i Rescue and Recovery har öppnats kan du göra följande:
  - Rädda och återställa dina filer, mappar eller säkerhetskopior.
  - · Konfigurera systeminställningar och lösenord.
  - · Kommunicera via Internet och länka till supportwebbplatsen.
  - · Felsöka med hjälp av testprogram.

Mer information om att använda funktioner i Rescue and Recovery finns i avsnittet "Återställning - översikt" i *Access - Hjälp*.

## Återställa fabrikssystemet

I stället för att skicka med en återställningsskiva eller en Windows-skiva till datorn, använder Lenovo enklare metoder för att utföra de uppgifter som sådana skivor vanligen är till för. Filerna och programmen för dessa nya metoder finns på hårddisken, vilket gör att du slipper problem med försvunna skivor och felaktiga skivversioner.

I en dold del (partition) av hårddisken ligger en fullständig säkerhetskopia av alla filer och program som Lenovo har förinstallerat i datorn. Men även om partitionen med säkerhetskopian är dold, tar den upp utrymme på hårddisken. När du kontrollerar utrymmet på hårddisken i Windows, kan du därför se att hela utrymmet på hårddisken tycks vara mindre än du kanske hade väntat dig. Skillnaden beror på den dolda partitionen.

Med Product Recovery-programmet som finns här kan du återställa hela hårddiskens innehåll till samma tillstånd som när datorn lämnade fabriken.

Så här återställer du hårddisken till originalinnehållet:

#### Anm:

- Om du använder Windows XP eller Windows 2000 och den optiska enheten inte är ansluten till ThinkPad-datorn under återställningen, installeras inte DVD-programvara och program för CD-inspelning. Anslut installera den optiska enheten i Ultrabay innan du utför en återställning om du vill vara säker p att programvaran installeras korrekt.
- 2. Det kan ta upp till två timmar att återställa programmen.

**Varning:** Alla filer i den primära hårddiskpartitionen (vanligtvis enhet C) försvinner under återställningen. Innan några data skrivs över får du dock möjlighet att spara en eller flera filer på andra medier.

- 1. Om det är möjligt sparar du alla filer och avslutar operativsystemet.
- 2. Stäng av datorn och vänta minst 5 sekunder.
- 3. Starta datorn. Titta noga på skärmen medan datorn startar. När meddelandet " To interrupt normal startup, press the blue ThinkVantage button" visas trycker du på ThinkVantage-knappen. Arbetsutrymmet i Rescue and Recovery öppnas.
- 4. Klicka på Återställ systemet och följ anvisningarna på skärmen.

## Återställa data

Om du återställer en säkerhetskopia med hjälp av programmet Rescue and Recovery kan du ha en eller flera säkerhetskopior som motsvarar hårddiskens innehåll vid olika tidpunkter. Säkerhetskopiorna kanske lagras på hårddisken, en nätverksenhet eller på utbytbara medier, beroende på vilket alternativ du valde under säkerhetskopieringen.

Du kan använda programmet Rescue and Recovery eller arbetsutrymmet i Rescue and Recovery när du ska återställa hårddiskens innehåll till ett tidigare tillstånd som sparats i en säkerhetskopia. Arbetsutrymmet i Rescue and Recovery fungerar oberoende av operativsystemet. Därför kan du starta Rescue and Recovery genom att trycka på den blå ThinkVantage-knappen vid start.

När arbetsutrymmet i Rescue and Recovery öppnas kan du utföra en återställning även om det inte skulle gå att starta Windows.

# Kapitel 5. Uppgradera och byta enheter

## Byta batteri

Viktigt Läs *Säkerhets- och garantiinformation* innan du byter ut batteriet.

1. Stäng av datorn eller låt den gå över i viloläge. Koppla sedan bort nätadaptern och alla kablar från datorn.

Anm: Om du använder ett PCMCIA-kort kan det hända att datorn inte kan gå över i viloläge. Stäng i så fall av datorn.

- 2. Fäll ihop skärmen och lägg datorn med undersidan uppåt.
- Lås upp batterispärren genom att skjuta den åt vänster 1. Ta sedan ut batteriet 2.

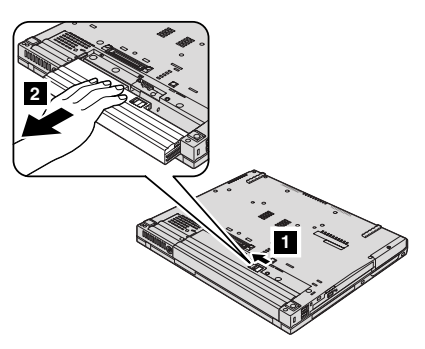

4. Installera ett helt uppladdat batteri

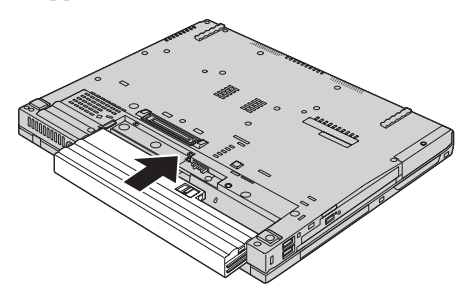

- Anm: Om du har en ThinkPad T61 med 14,1-tums widescreen-skärm installerar du ett fullt uppladdat batteri på följande sätt:
- a. Rikta in batteriet så som visas i bilden 1 och tryck det försiktigt nedåt.

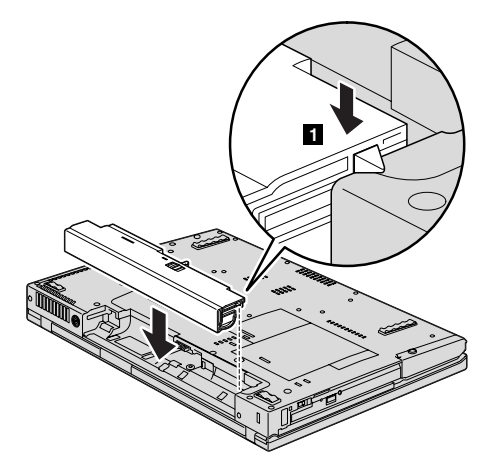

b. Skjut in batteriet i datorn **2**.

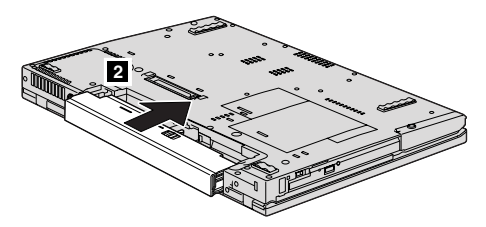

5. Skjut batterispärren till låst läge.

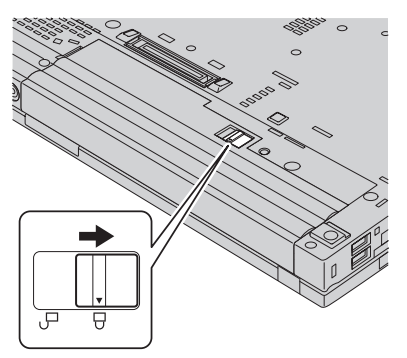

- 6. Vänd datorn rätt igen. Anslut nätadaptern och kablarna till datorn.
- Anm: Beroende på modell kan ditt batteri se något annorlunda ut än det som visas i bilderna ovan.

## Uppgradera hårddisken

— Viktigt

Läs Säkerhets- och garantiinformation innan du byter ut hårddisken.

Genom att byta ut hårddisken i datorn mot en större får du tillgång till mer lagringsutrymme. Du kan köpa en ny hårddisk från Lenovos återförsäljare.

## Anm:

- Byt bara ut hårddisken om du behöver uppgradera eller reparera den. Kontakterna och hårddiskens enhetsfack är inte konstruerade för täta byten.
- Arbetsutrymmet i Rescue and Recovery och programmet Product Recovery finns inte med på en hårddisk som du köper som tillbehör.

#### Viktigt Hantera hårddisken

- Tappa inte hårddisken och utsätt den inte för stötar. Lägg hårddisken på ett tygstycke eller annat mjukt underlag som dämpar stötar.
- Tryck inte på hårddiskens lock.
- Rör inte vid kontakten.

Hårddisken är mycket ömtålig. Om du hanterar hårddisken ovarsamt kan informationen på den skadas eller gå förlorad. Säkerhetskopiera all information på hårddisken innan du tar bort den. Stäng därefter av datorn. Ta aldrig ur hårddisken om datorn är i drift, vänteläge eller viloläge.

Så här byter du ut hårddisken:

- 1. Stäng av datorn och koppla sedan loss nätadaptern och alla kablar från datorn.
- 2. Fäll ihop skärmen och lägg datorn med undersidan uppåt.
- 3. Ta bort batteriet.
- 4. Ta bort skruven som håller luckan över hårddiskfacket på plats.

Modeller med 14,1-tums widescreen

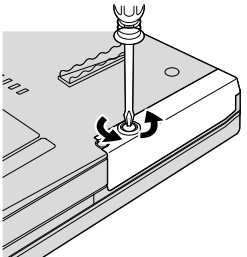

Modeller med 14,1-tums eller 15,4-tums widescreen-skärm

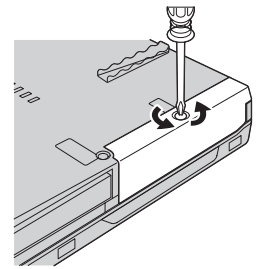

5. Ta bort luckan.

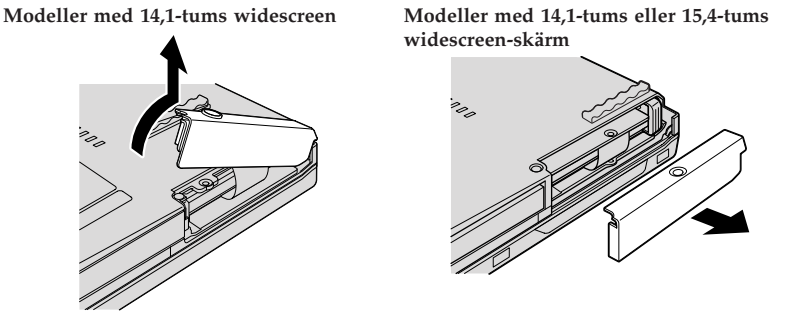

6. Ta ut hårddisken genom att dra i fliken.

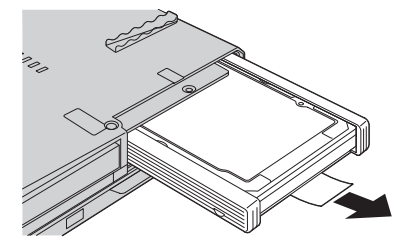

7. Ta bort gummilisterna från hårddisken.

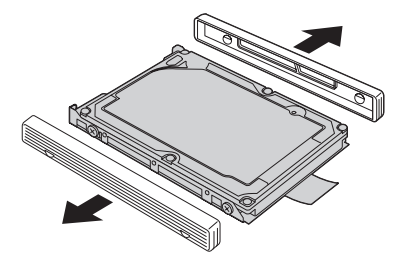

## Uppgradera hårddisken

8. Montera gummilisterna på den nya hårddisken.

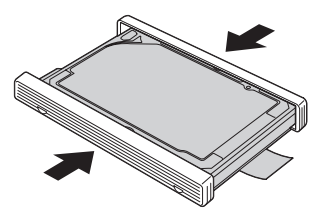

9. Sätt in hårddisken i hårddiskfacket och skjut in den ordentligt.

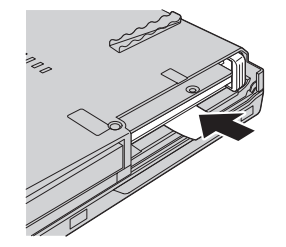

10. Sätt tillbaka luckan över hårddiskfacket.

Modeller med 14,1-tums widescreen

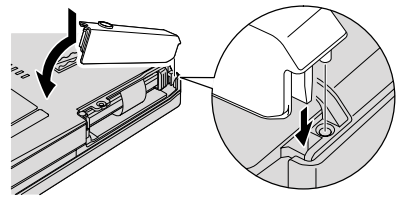

Modeller med 14,1-tums eller 15,4-tums widescreen-skärm

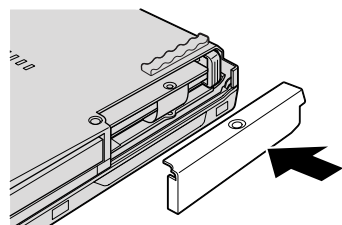

11. Skruva i skruven.

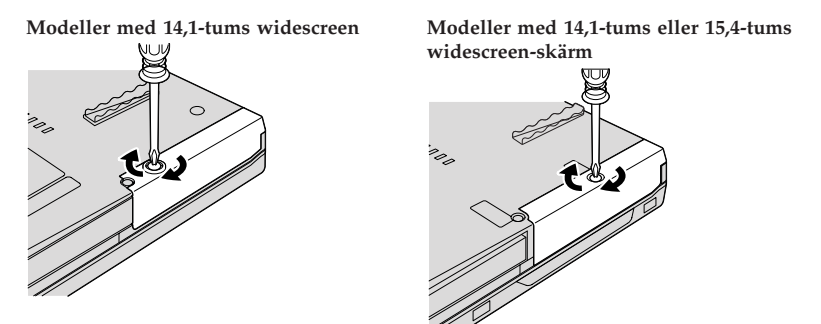

- 12. Sätt tillbaka batteriet.
- 13. Vänd datorn rätt igen. Anslut nätadaptern och kablarna till datorn.

#### Byta minne

Viktigt Läs Säkerhets- och garantiinformation innan du byter ut minnet.

Att öka datorns minne är ett effektivt sätt att få program att arbeta snabbare. Du kan öka datorns minnesmängd genom att installera en DDR 2 SDRAMmodul i datorns minneskortplats. Minnesmoduler finns att köpa som tillbehör. Det finns SO-DIMM-moduler med olika kapacitet.

**Anm:** Använd endast minnesmoduler av en typ som passar för datorn. Om du installerar en minnesmodul på fel sätt, eller installerar minne av fel typ, hörs en varningssignal när du försöker starta datorn.

Så här installerar du en SO-DIMM-modul:

- Rör vid ett metallbord eller ett jordat metallföremål. På så sätt minskar du risken att skada SO-DIMM-modulen med statisk elektricitet från dig själv. Rör inte vid SO-DIMM-modulens kontaktkant.
- 2. Stäng av datorn och koppla sedan loss nätadaptern och alla kablar från datorn.
- 3. Fäll ihop skärmen och lägg datorn med undersidan uppåt.
- 4. Ta bort batteriet.
- 5. Ta bort handledsstödet.

a. Lossa de fyra skruvarna som håller handledsstödet på plats.

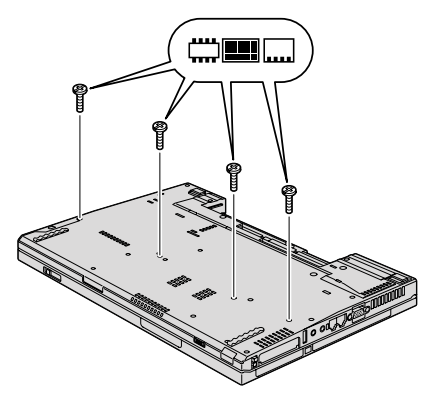

b. Vänd på datorn och öppna bildskärmen. Öppna handledsstödet i den riktning som pilen visar 1 genom att ta tag i flikarna på sidorna och sedan lossa handledsstödet från datorn 2.

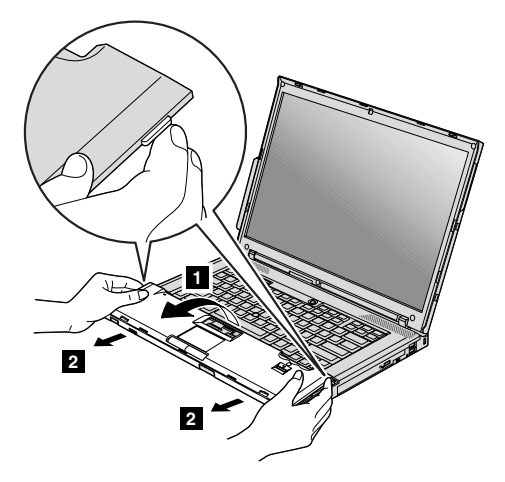

c. Koppla bort kontakten till handledsstödskabeln genom att dra i fliken med fingrarna. Nu är handledsstödet borttaget.

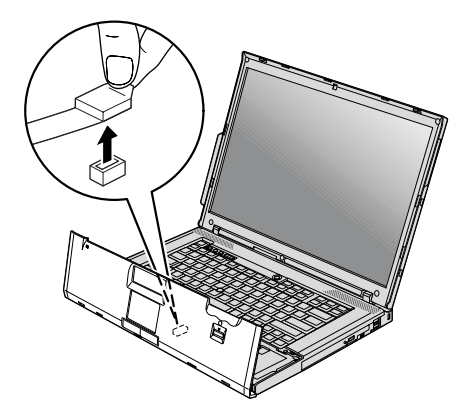

6. Om två SO-DIMM-moduler redan är installerade i minneskortplatsen tar du bort en av dem för att ge plats åt den nya modulen. Du tar bort modulen genom att trycka snäpplåsen utåt i sockelns båda ändar samtidigt. Lägg undan den gamla SO-DIMM-modulen för framtida bruk.

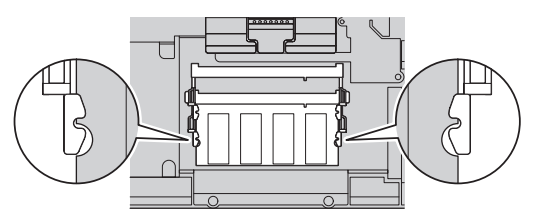

## Byta minne

7. Passa in SO-DIMM-modulens kontaktkant i sockeln och för in modulen i sockeln i ungefär 20 graders vinkel
 1. Vicka sedan på modulen tills den snäpper på plats
 2.

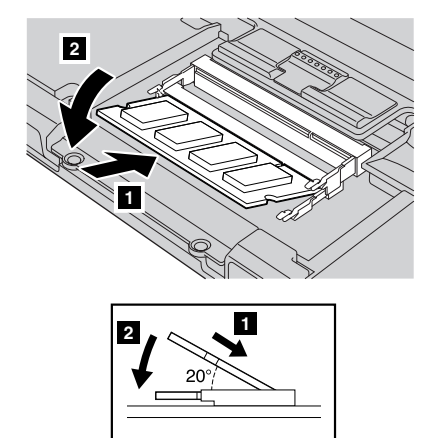

- 8. Sätt tillbaka handledsstödet.
  - a. Anslut kontakten på handledsstödskabeln.

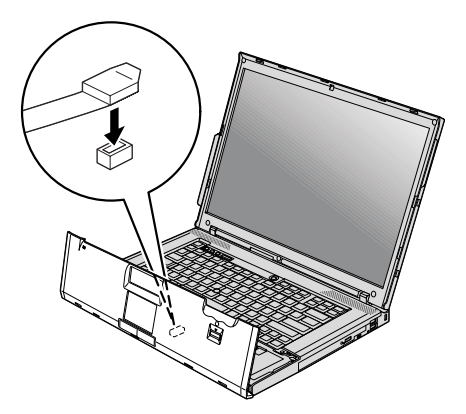

b. Tryck på handledsstödets övre vänster- och högerkant så att det klickar på plats.

Modeller med 14,1-tums eller 14,1-tums widescreen-skärm

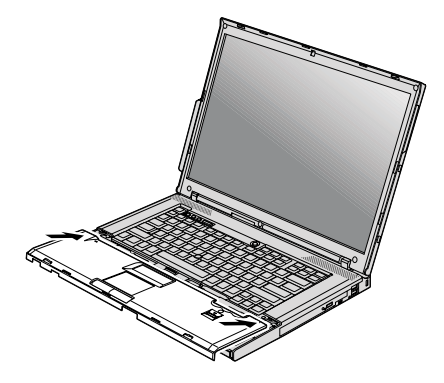

Modeller med 15,4-tums widescreen

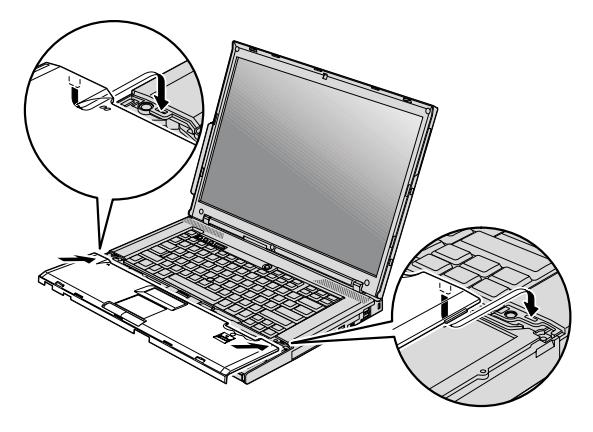

c. Tryck på handledsstödets framsida tills det fäster.

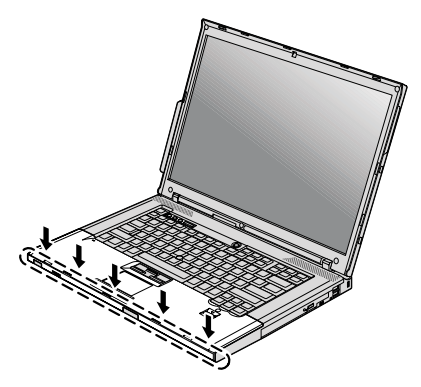

d. Fäll ihop skärmen och lägg datorn med undersidan uppåt. Skruva i de fyra skruvarna för handledsstödet.

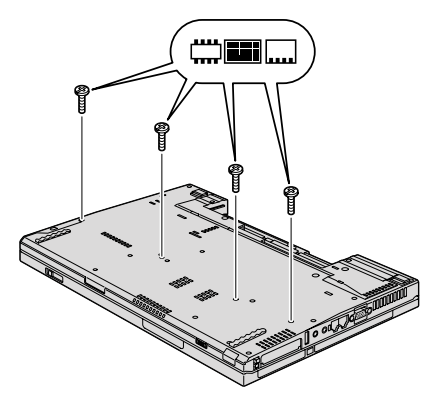

- 9. Sätt tillbaka batteriet.
- 10. Vänd datorn rätt igen. Anslut nätadaptern och kablarna till datorn.

Kontrollera att SO-DIMM-modulen är rätt installerad:

- 1. Starta datorn.
- När meddelandet "To interrupt normal startup, press the ThinkVantage button" syns långt ned till vänster på skärmen trycker du på ThinkVantage-knappen. Rescue and Recovery-skärmen öppnas.
- 3. Klicka på Accessa BIOS. Fönstret Datorn måste startas om visas.
- Klicka på Ja. Datorn startar om och skärmen för BIOS Setup Utility öppnas. Alternativet "Installed memory" visar den totala mängd minne som är installerad i datorn.

## Kapitel 6. Hjälp och service

#### Hjälp och service

Om du behöver hjälp, service, teknisk assistans eller mer information om ThinkPad-datorer finns det en hel rad med informationskällor från Lenovo som kan hjälpa dig. I det här avsnittet får du veta vart du kan vända dig för mer information om ThinkPad-datorer, vad du gör om du får problem med datorn och hur du ringer efter service.

De senaste programuppdateringarna för Windows finns som Service Pack från Microsoft. Du kan hämta dem från webben (anslutningsavgifter kan tillkomma) eller installera dem från en skiva. Mer information och länkar hittar du på Microsoft-platsen på adressen http://www.microsoft.com. Lenovo erbjuder teknisk support vid installation av eller frågor om Service Pack för Microsoft Windows-produkter som Lenovo förinstallerat. Kontakta Customer Support Center på de telefonnummer som anges i "Telefonlista för hela världen" på sidan 45 om du vill veta mer. Vissa tjänster kan vara avgiftsbelagda.

#### Hjälp på webben

På Lenovos webbplats på Internet finns det aktuell information om ThinkPaddatorer och support. Adressen till hemsidan för Personal Computing är http://www.lenovo.com/think.

Du hittar supportinformation om ThinkPad-datorn på http:// www.lenovo.com/think/support. På den här webbplatsen kan du läsa om felsökning och nya sätt att använda datorn, och få tips om hur du kan göra arbetet med ThinkPad-datorn ännu enklare.

#### Ringa Customer Support Center

Om du inte lyckas lösa problemet själv kan du under garantitiden få hjälp och information via telefon av Customer Support Center. Under garantitiden har du tillgång till följande tjänster:

- Felsökning Utbildad personal hjälper dig att avgöra om felet beror på maskinvaran och vad som kan göras för att rätta till det.
- Reparation av Lenovo-maskinvara Om problemet orsakats av fel på maskinvara från Lenovo med giltig garanti, får du hjälp med reparationen av utbildad servicepersonal.

 Tekniska ändringar - Ibland görs ändringar sedan produkten har sålts. Lenovo eller din återförsäljare, om Lenovo auktoriserat det, gör eventuella uppdateringar av maskinvaran tillgängliga.

Följande ingår inte i garantin:

 byte eller användning av delar som inte tillverkats för eller av Lenovo eller Lenovodelar utan garanti

Anm: Alla delar som täcks av garantin har ett ID på sju tecken i formatet FRU XXXXXXX

- identifiering av orsaker till programfel
- · konfigurering av BIOS vid installation eller uppgradering
- · ändringar eller uppdateringar av drivrutiner
- installation och underhåll av operativsystem för nätverk
- · installation och underhåll av program

Om du vill veta om din dator täcks av garanti och när garantitiden går ut, går du till http://www.lenovo.com/think/support, klickar på **Warranty** och följer sedan anvisningarna på skärmen.

Information om de bestämmelser i Lenovo Garantivillkoren som gäller för din Lenovo-maskinvaruprodukt finns i kapitel 3 i Garantiinformation i *Säkerhetsoch garantiinformation* som följde med Lenovo-maskinvaruprodukten.

Det är bra om du kan vara i närheten av datorn när du ringer. Se till att du har hämtat de senaste drivrutinerna och systemuppdateringarna, kört testprogrammen, och samlat in information om datorn innan du ringer. Ha följande uppgifter tillgängliga när du ringer:

- datortyp och modellbeteckning
- serienumren för datorn, bildskärmen och övriga komponenter (eller inköpsbevis, t.ex. kvitton)
- en beskrivning av problemet
- exakt innehåll i eventuella felmeddelanden
- maskin- och programvarans konfiguration

Telefonnummer till Customer Support Center hittar du i avsnittet Telefonlista för hela världen i den här handboken.

Anm: Telefonnumren kan komma att ändras utan att någon särskild information ges. En aktuell lista över telefonnummer till Customer Support Center och öppettider finns på supportwebbplatsen: http://www.lenovo.com/support/phone. Om numret för ditt land eller din region inte finns med i listan kontaktar du din Lenovoåterförsäljare eller Lenovorepresentant.

## Hjälp var som helst i världen

Om du reser med datorn eller flyttar till ett land där din typ av ThinkPaddator finns till försäljning, är datorn kanske berättigad till internationell garantiservice (International Warranty Service), vilket automatiskt ger dig rätt till garantiservice under hela garantitiden. Service utförs av serviceleverantörer som har behörighet att utföra garantiservice.

Metoder och rutiner för denna service kan variera i olika länder och vissa tjänster kanske inte finns i alla länder. Internationell garantiservice tillhandahålles på det sätt (t.ex. depå, inlämning eller på plats) som tillämpas i det land där servicen utförs. I vissa länder kanske inte alla modeller av en viss maskintyp kan få service. I vissa länder kan avgifter och begränsningar gälla vid tiden för service.

Om du vill veta om din dator omfattas av internationell garantiservice och se en lista över i vilka länder service är tillgänglig, går du till http:// www.lenovo.com/think/support, klickar på **Warranty** och följer anvisningarna på skärmen.

## Telefonlista för hela världen

Telefonnumren kan komma att ändras utan att detta meddelas i förväg. Gå till http://www.lenovo.com/support/phone så ser du en lista över aktuella telefonnummer.

| Land eller region | Telefonnummer                                                                                                    |  |  |  |  |
|-------------------|----------------------------------------------------------------------------------------------------|--|--|--|--|
| Afrika            | Afrika: +44 (0)1475-555-055<br>Sydafrika: +27-11-3028888 and 0800110756<br>Centralafrika: Kontakta närmaste Lenovo Business Partner                                                        |  |  |  |  |
| Argentina         | 0800-666-0011 (spanska)                                                                                                    |  |  |  |  |
| Australien        | 131-426 (engelska)                                                                                                    |  |  |  |  |
| Belgien           | 02-210-9820 (30-dagars komma-igång-support) (nederländska)<br>02-210-9800 (30-dagars komma-igång-support) (franska)<br>02-225-3611 (garantiservice och support)<br>(nederländska, franska) |  |  |  |  |
| Bolivia           | 0800-10-0189 (spanska)                                                                                                    |  |  |  |  |
| Brasilien         | São Paulo-regionen: (11) 3889-8986<br>Utanför São Paulo-regionen: 0800-701-4815<br>(brasiliansk portugisiska)                                                                              |  |  |  |  |
| Chile             | 800-361-213<br>188-800-442-488 (avgiftsfritt)<br>(spanska)                                                                                                    |  |  |  |  |
| Colombia          | 1-800-912-3021 (spanska)                                                                                                    |  |  |  |  |

## Hjälp och service

| Land eller region            | Telefonnummer                                                                                                    |  |  |
|------------------------------|----------------------------------------------------------------------------------------------------|--|--|
| Costa Rica                   | 800-011-1029 (spanska)                                                                                                    |  |  |
| Cypern                       | +357-22-841100                                                                                                    |  |  |
| Danmark                      | 4520-8200 (30-dagars komma-igång-support)<br>7010-5150 (garantiservice och support)(danska)                                                                                |  |  |
| Dominikanska repu-<br>bliken | 1-866-434-2080 (spanska)                                                                                                    |  |  |
| Ecuador                      | 1-800-426911 (spanska)                                                                                                    |  |  |
| El Salvador                  | 800-6264 (spanska)                                                                                                    |  |  |
| Estland                      | +372 66 00 800<br>+372 6776793                                                                                                    |  |  |
| Filippinerna                 | 1800-1888-1426 (engelska)<br>63-2-995-8420 (filippinska)                                                                                                    |  |  |
| Finland                      | 09-459-6960 (30-dagars komma-igång-support)<br>+358-800-1-4260 (garantiservice och support) (finska)                                                                       |  |  |
| Frankrike                    | Maskinvara 0810-631-213 (garantiservice och support)<br>Programvara 0810-631-020 (garantiservice och support)<br>0238-557-450 (30-dagars komma-igång-support)<br>(franska) |  |  |
| Grekland                     | +30-210-680-1700                                                                                                    |  |  |
| Guatemala                    | 1800-624-0051 (spanska)                                                                                                    |  |  |
| Honduras                     | Tegucigalpa: 232-4222<br>San Pedro Sula: 552-2234<br>(spanska)                                                                                                    |  |  |
| Indien                       | 1800-425-6666<br>eller<br>+91-80-2678-8970<br>(engelska)                                                                                                    |  |  |
| Indonesien                   | 800-140-3555 (engelska)<br>62-21-251-2955 (bahasa, indonesiska)                                                                                                    |  |  |
| Irland                       | 01-815-9202 (30-dagars komma-igång-support)<br>01-881-1444 (garantiservice och support) (engelska)                                                                         |  |  |
| Israel                       | Givat Shmuel Service Center: +972-3-531-3900<br>(hebreiska, engelska)                                                                                                    |  |  |
| Italien                      | 02-7031-6101 (30-dagars komma-igång-support)<br>+39-800-820094 (garantiservice och support) (italienska)                                                                   |  |  |

| Land eller region                                          | Telefonnummer                                                                                                    |
|------------------------------------------------------------|----------------------------------------------------------------------------------------------------|
| Japan                                                      | Avgiftsfritt för ThinkPad-produkter: 0120-20-5550<br>Internationellt: +81-46-266-4716                                                                                                    |
|                                                            | Båda dessa nummer besvaras av ett japanskt röstmeddelande.<br>Om du vill ha hjälp på engelska, väntar du tills den inspelade<br>japanska rösten tystnat, och då tar en telefonist över. Säg "Eng-<br>lish support please", så kommer ditt samtal att kopplas vidare<br>till en engelsktalande person. |
| Kanada                                                     | 1-800-565-3344 (engelska, franska)<br>I Toronto enbart 416-383-3344                                                                                                    |
| Kina                                                       | Teknisk support<br>800-990-8888<br>86-10-58851110<br>(mandarin)                                                                                                    |
| Kina<br>(särskilda<br>administrativa<br>regionen Hongkong) | ThinkPad (teknisk hotline):<br>2516-3939 (Hongkong)<br>0800-839 (Macau)<br>ThinkPad Service Center:<br>2825-6580 (Hongkong)<br>715-399 (Macau)<br>Hem-PC för multimedia: 800-938-228 (Hongkong)<br>0800-336 (Macau)<br>(kantonesiska, engelska, mandarin)                                             |
| Kina<br>(särskilda<br>administrativa<br>regionen Macau)    | ThinkPad (teknisk hotline): 0800-839<br>(kantonesiska, engelska, mandarin)                                                                                                    |
| Korea                                                      | 1588-5801 (koreanska)                                                                                                    |
| Kroatien                                                   | 0800-0426                                                                                                    |
| Lettland                                                   | +371 7070360                                                                                                    |
| Litauen                                                    | +370 5 278 66 00                                                                                                    |
| Luxemburg                                                  | +352-298-977-5063 (franska)                                                                                                    |
| Malaysia                                                   | 1800-88-8558 (engelska, bahasa, melayu)                                                                                                    |
| Malta                                                      | +35621445566                                                                                                    |
| Mellanöstern                                               | +44 (0)1475-555-055                                                                                                    |
| Mexiko                                                     | 001-866-434-2080 (spanska)                                                                                                    |
| Nederländerna                                              | +31-20-514-5770 (nederländska)                                                                                                    |
| Nicaragua                                                  | 001-800-220-1830 (spanska)                                                                                                    |
| Norge                                                      | 6681-1100 (30-dagars komma-igång-support)<br>8152-1550 (garantiservice och support) (norska)                                                                                                    |

## Hjälp och service

| Land eller region | Telefonnummer                                                                                                    |
|-------------------|----------------------------------------------------------------------------------------------------|
| Nya Zeeland       | 0800-733-222 (engelska)                                                                                                    |
| Panama            | 206-6047<br>001-866-434-2080<br>(Lenovo Customer Support Center - avgiftsfritt)<br>(spanska)                               |
| Peru              | 0-800-50-866 (spanska)                                                                                                    |
| Polen             | +48-22-878-6999                                                                                                    |
| Portugal          | +351-21-892-7147 (portugisiska)                                                                                            |
| Rumänien          | +4-021-224-4015                                                                                                    |
| Ryssland          | Moskva: +7 (495) 258-6300<br>Avgiftsfritt: 8 800 200 6300<br>(ryska)                                                       |
| Schweiz           | 058-333-0900 (30-dagars komma-igång-support)<br>0800-55-54-54 (garantiservice och support)<br>(tyska, franska, italienska) |
| Singapore         | 1800-3172-888 (engelska, bahasa, melayu)                                                                                   |
| Slovakien         | +421-2-4954-5555                                                                                                    |
| Slovenien         | +386-1-4796-699                                                                                                    |
| Spanien           | 91-714-7983<br>0901-100-000<br>(spanska)                                                                                   |
| Sri Lanka         | +9411 2493547<br>+9411 2493548<br>(engelska)                                                                               |
| Storbritannien    | 01475-555-055 (30-dagars komma-igång-support)<br>08705-500-900 (standardgarantisupport)(engelska)                          |
| Sverige           | 08-477 44 20 (30-dagars komma-igång-support)<br>077-117 10 40 (garantiservice och support) (svenska)                       |
| Taiwan            | 886-2-8723-9799<br>eller<br>0800-000-700<br>(mandarin)                                                                     |
| Thailand          | 1-800-299-229 (thailändska)                                                                                                |
| Tjeckien          | +420-2-7213-1316                                                                                                    |
| Turkiet           | 00800-4463-2041 (turkiska)                                                                                                 |
| Tyskland          | 07032-15-49201 (30-dagars komma-igång-support)<br>01805-25-35-58 (garantiservice och support)(tyska)                       |
| Ungern            | +36-1-382-5720                                                                                                    |

| Land eller region | Telefonnummer                                                                                                    |
|-------------------|----------------------------------------------------------------------------------------------------|
| Uruguay           | 000-411-005-6649 (spanska)                                                                                             |
| USA               | 1-800-426-7378 (engelska)                                                                                              |
| Venezuela         | 0-800-100-2011 (spanska)                                                                                               |
| Vietnam           | Norra delen och Hanoi: 84-4-843-6675<br>Södra delen och Ho Chi Minh-staden: 84-8-829-5160<br>(engelska, vietnamesiska) |
| Österrike         | 01-24592-5901 (30-dagars komma-igång-support)<br>01-211-454-610 (garantiservice och support) (tyska)                   |

# Bilaga A. Garantiinformation

Den här bilagan ger information om den garantitid och typ av garantiservice som gäller för Lenovo-maskinvaruprodukten i ditt land. Information om de bestämmelser i Lenovo Garantivillkoren som gäller för din Lenovo-maskinvaruprodukt finns i kapitel 3 i Garantiinformation i *Säkerhets- och garantiinformation* som följde med Lenovo-maskinvaruprodukten.

| Maskintyp  | Land eller region för köp                               | Garantitid                                | Olika<br>typer av<br>garanti-<br>service |
|------------|---------------------------------------------------------|-------------------------------------------|------------------------------------------|
| 8889, 8895 | Europa, Mellanöstern, Afrika<br>(EMEA), Korea           | Delar och arbete - 3 år<br>Batteri - 1 år | 4<br>1                                   |
|            | Japan                                                   | Delar och arbete - 1 år<br>Batteri - 1 år | 3<br>1                                   |
|            | Övriga                                                  | Delar och arbete - 3 år<br>Batteri - 1 år | 3<br>1                                   |
| 8890, 8896 | Alla                                                    | Delar och arbete - 3 år<br>Batteri - 1 år | 2<br>1                                   |
| 8891, 8897 | USA                                                     | Delar och arbete - 1 år<br>Batteri - 1 år | 3<br>1                                   |
| 8892, 8898 | USA                                                     | Delar och arbete - 3 år<br>Batteri - 1 år | 3<br>1                                   |
| 8893, 8899 | Europa, Mellanöstern, Afrika<br>(EMEA), Korea           | Delar och arbete - 4 år<br>Batteri - 1 år | 4<br>1                                   |
|            | Övriga                                                  | Delar och arbete - 4 år<br>Batteri - 1 år | 3<br>1                                   |
| 8894, 8900 | Alla                                                    | Delar och arbete - 4 år<br>Batteri - 1 år | 2<br>1                                   |
| 8938       | Korea                                                   | Delar och arbete - 1 år<br>Batteri - 1 år | 3<br>1                                   |
| 6377, 6378 | USA, Kanada, Mexiko, Brasilien,<br>Japan och Australien | Delar och arbete - 4 år<br>Batteri - 1 år | 3<br>1                                   |
|            | Övriga                                                  | Delar och arbete - 4 år<br>Batteri - 1 år | 4<br>1                                   |
| 6379, 1959 | Alla                                                    | Delar och arbete - 4 år<br>Batteri - 1 år | 2<br>1                                   |

| Maskintyp  | Land eller region för köp                        | Garantitid                                | Olika<br>typer av<br>garanti-<br>service |
|------------|--------------------------------------------------|-------------------------------------------|------------------------------------------|
| 7658, 7662 | USA, Kanada                                      | Delar och arbete - 1 år<br>Batteri - 1 år | 3<br>1                                   |
| 7659, 7663 | USA, Kanada, Mexiko, Brasilien<br>och Australien | Delar och arbete - 3 år<br>Batteri - 1 år | 3<br>1                                   |
|            | Japan                                            | Delar och arbete - 1 år<br>Batteri - 1 år | 3<br>1                                   |
|            | Övriga                                           | Delar och arbete - 3 år<br>Batteri - 1 år | 4<br>1                                   |
| 7660, 7664 | USA, Kanada                                      | Delar och arbete - 3 år<br>Batteri - 1 år | 3<br>1                                   |
| 7661, 7665 | Alla                                             | Delar och arbete - 3 år<br>Batteri - 1 år | 2<br>1                                   |
| 6457, 6463 | Europa, Mellanöstern, Afrika<br>(EMEA), Korea    | Delar och arbete - 3 år<br>Batteri - 1 år | 4<br>1                                   |
|            | Japan                                            | Delar och arbete - 1 år<br>Batteri - 1 år | 3<br>1                                   |
|            | Övriga                                           | Delar och arbete - 3 år<br>Batteri - 1 år | 3<br>1                                   |
| 6458, 6464 | Alla                                             | Delar och arbete - 3 år<br>Batteri - 1 år | 2<br>1                                   |
| 6459, 6465 | USA                                              | Delar och arbete - 1 år<br>Batteri - 1 år | 3<br>1                                   |
| 6460, 6466 | USA                                              | Delar och arbete - 3 år<br>Batteri - 1 år | 3<br>1                                   |
| 6461, 6467 | Europa, Mellanöstern, Afrika<br>(EMEA), Korea    | Delar och arbete - 4 år<br>Batteri - 1 år | 4<br>1                                   |
|            | Övriga                                           | Delar och arbete - 4 år<br>Batteri - 1 år | 3<br>1                                   |
| 6462, 6468 | Alla                                             | Delar och arbete - 4 år<br>Batteri - 1 år | 2<br>1                                   |
| 6471       | Korea                                            | Delar och arbete - 1 år<br>Batteri - 1 år | 3<br>1                                   |

## Garantiservicealternativ

1. CRU-service (av kund utbytbar enhet, Customer Replaceable Unit, CRU Service)

Vid CRU-service skickar Serviceleverantören CRU-delen till kunden så att kunden kan installera den. De flesta CRU-delar är enkla att installera medan andra kan kräva vissa tekniska kunskaper och verktyg. CRU-information och anvisningar för bytet levereras tillsammans med produkten och finns vid övriga tillfällen tillgängliga hos Lenovo på begäran av kunden. Kunden får begära att en Serviceleverantör installerar CRU-delar under den typ av garantiservice som gäller för kundens produkt. Installation av externa CRU-delar (såsom möss, tangentbord eller bildskärmar) är kundens ansvar. Lenovo anger i det material som levereras med en ersättnings-CRU-del om en felaktig CRU-del måste återlämnas. Om ett återlämnande krävs 1) levereras returanvisningar, en förutbetald fraktetikett och en behållare tillsammans med ersättningsenheten, och 2) kunden kan bli ersättningsskyldig för ersättnings-CRU-delen om kundens Serviceleverantör inte har fått den felaktiga delen inom trettio (30) dagar efter det att kunden tagit emot ersättningsdelen.

#### 2. Service på plats

Under alternativet Service på platsen reparerar eller byter kundens Serviceleverantör ut produkten på plats hos kunden. Kunden skall tillhandahålla lämplig arbetsyta där Lenovoprodukten kan tas isär och monteras ihop. I en del fall kan vissa reparationer kräva att produkten skickas till ett anvisat servicecenter.

#### 3. Bud- eller inlämningsservice

Under alternativet Bud- eller inlämningsservice repareras eller ersätts kundens produkt i ett anvisat servicecenter med frakten anordnad av kundens Serviceleverantör. Kunden ansvarar för urkopplingen av produkten. Kunden förses med en transportcontainer för att återlämna produkten till ett anvisat servicecenter. Ett bud hämtar produkten och levererar den till det utvalda servicecentret. När produkten reparerats eller bytts ut ombesörjer servicecentret att produkten levereras till kunden.

#### 4. Inlämnings-/insändningsservice

Under alternativet Inlämnings- eller insändningsservice repareras eller ersätts kundens produkt i ett anvisat servicecenter, som levererar produkten tillbaka till kunden. Kunden ansvarar för leverans eller insändning, beroende på vilket Serviceleverantören anger (med förutbetald frakt om inte annat anges), av produkten ändamålsenligt förpackad till en anvisad plats. När produkten har reparerats eller bytts ut görs den i ordning så att kunden kan hämta den. Om produkten inte avhämtas kan kundens Serviceleverantör göra sig av med produkten så som den finner lämpligt. Vid Inlämningsservice återsänds produkten till kunden på Lenovos bekostnad, om inte Serviceleverantören anger annat.

# Bilaga B. Reservdelar som kunden själv kan byta ut (CRU)

Customer Replaceable Units (CRUs) är datordelar som kunden själv kan uppgradera eller byta ut. Det finns två typer av CRU-delar: *interna* och *externa*. Externa CRU-delar är enkla att installera, medan interna CRU-delar kräver vissa tekniska kunskaper och ibland även verktyg, som t.ex. en skruvmejsel. Både och interna och externa CRU-delar kan dock utan risk tas bort av kunden.

Kunderna ansvarar själva för bytet av alla externa CRU-delar. Interna CRUdelar kan tas bort och installeras av kunderna eller av en Lenovo-servicetekniker under garantitiden.

Datorn har följande externa CRU-delar:

- Externa CRU-delar med kontakt: De här CRU-delarna kan kopplas loss från datorn. Exempel på sådana CRU-delar är nätadapter och nätsladd.
- Externa CRU-delar med spärrar: De här CRU-delarna har en spärr som du använder när du ska ta bort och byta enheten. Exempel på sådana CRUdelar är den bärbara datorns huvudbatteri och Ultrabay-enheter såsom optisk enhet, hårddisk och ett utökat batteri.

Datorn har följande interna CRU-delar:

- Interna CRU-delar (sitter bakom en lucka): De här CRU-delarna är isolerade delar av datorn som är dolda bakom en lucka som vanligen hålls på plats av en eller två skruvar. När luckan tagits av är endast den specifika CRU-delen synlig. Exempel på sådana CRU-delar är minnesmoduler och hårddiskar.
- Interna CRU-delar (placerade inuti produkten): De här CRU-delarna är tillgängliga enbart genom att datorns yttre hölje öppnas. Exempel på sådana CRU-delar är PCI Express-minikort och det inbyggda tangentbordet.

I datorns *Access - Hjälp* finns anvisningar för byte av interna och externa CRUdelar. Du öppnar programmet Access - Hjälp genom att klicka på **Start**, flytta pekaren till **Alla program** (i Windows 2000, **Program**) och sedan till **ThinkVantage**. Klicka på **Access - Hjälp**.

Dessutom innehåller Service och felsökning (den här handboken) och *Installationsanvisningar* anvisningar för flera viktiga CRU-delar. Om du inte kommer åt instruktionerna, eller om du tycker det är svårt att byta ut en CRU-del, kan du utnyttja någon av följande extraresurser:

- Hardware Maintenance Manual och instruktioner på videofilm finns på webbplatsen för support på adressen http://www.lenovo.com/support/site.wss/document.do?sitestyle=lenovo &lndocid=part-video.
- Customer Support Center. Telefonnummer till Support Center i ditt land finns i "Telefonlista för hela världen" på sidan 45.

## Anm: Använd endast datordelar som tillhandahålls av Lenovo. I kapitel 3, Garantiinformation, i *Säkerhets- och garantiinformation* finns garantiinformation om CRU-delarna för din maskintyp.

Följande tabell innehåller en lista över CRU-delar för datorn och om var du hittar anvisningarna för byte av respektive del.

|                                     | Service och<br>felsökning | Instal-<br>lationsanv. | Access -<br>Hjälp | Hardware<br>Maintenance<br>Manual<br>(onlinebok) | Video på<br>webben |
|-------------------------------------|---------------------------|------------------------|-------------------|--------------------------------------------------|--------------------|
|                                     | Exterr                    | na CRU-delar (m        | ned konta         | kt)                                              |                    |
| Nätadapter                          |                           | X                      |                   |                                                  |                    |
| Nätsladd för<br>nätadapter          |                           | Х                      |                   |                                                  |                    |
| TrackPoint-topp                     |                           |                        | Х                 |                                                  |                    |
|                                     | Extern                    | na CRU-delar (n        | ned spärra        | ar)                                              |                    |
| Batteri                             | X                         |                        | Х                 | Х                                                | Х                  |
| Optisk enhet                        |                           |                        | X                 | Х                                                | X                  |
| Ultrabay-enhet                      |                           |                        | Х                 | Х                                                | Х                  |
|                                     | Interna CR                | U-delar (bakom         | en skydd          | lslucka)                                         |                    |
| Hårddisk                            | X                         |                        | X                 | Х                                                | Х                  |
| Interna CRU-delar (inuti produkten) |                           |                        |                   |                                                  |                    |
| Tangentbord                         |                           |                        | X                 | Х                                                | Х                  |
| Handledsstöd                        | Х                         |                        | Х                 | Х                                                | Х                  |
| Minne                               | Х                         |                        | Х                 | Х                                                | Х                  |
| PCI Express-<br>minikort            |                           |                        | Х                 | Х                                                | X                  |
| Kommunika-<br>tionsdotterkort       |                           |                        | Х                 | Х                                                | X                  |

# Bilaga C. Funktioner och specifikationer

## Funktioner

#### Processor

 Se efter i datorns systemegenskaper. Det gör du på följande sätt: Klicka på Start, högerklicka på Dator (i Windows XP och Windows 2000 Den här datorn). Välj sedan Egenskaper från menyn.

#### Minne

 DDR SDRAM 2 (double data rate, synchronous dynamic random access memory)

## Lagringsenhet

2,5-tums hårddisk

## Bildskärm

Färgskärm med TFT-teknik:

- Storlek: 14,1-tums skärm
  - Upplösning:
  - LCD-skärm: upp till 1400 x 1050, beroende på modell
  - Extern bildskärm: upp till 2048 x 1536
- Storlek: 14,1--tums widescreen

Upplösning:

- LCD: upp till 1400 x 900, beroende på modell
- Extern bildskärm: upp till 2048 x 1536
- Storlek: 15.4-tums widescreen

Upplösning:

- LCD: Upp till 1920 x 1200, beroende på modell
- Extern bildskärm: upp till 2048 x 1536
- Reglage för ljusstyrka
- ThinkLight<sup>®</sup>

#### Tangentbord

- 89, 90 eller 94 tangenter
- UltraNav<sup>®</sup> (TrackPoint och styrplatta)
- Fn-tangent
- ThinkVantage-knapp
- Volymknappar

## Gränssnitt

• Port för extern bildskärm

## Funktioner

- Uttag för stereohörlurar
- Mikrofoningång
- 3 USB-portar (Universal Serial Bus)
- IEEE 1394-port (vissa modeller)
- RJ11-telefonkontakt
- RJ45 Ethernetport
- Ultrabay Enhanced
- Ultrabay Slim
- Dockningskontakt

## Kombinationskortplats för PCMCIA-kort, ExpressCard, smartkort eller flashmediekort (beroende på modell)

- PCMCIA-kort och ExpressCard
- PCMCIA-kort och smartkort
- PCMCIA-kort och 4-in-1 Digital Media Card Reader

#### **Optisk enhet**

 CD-ROM-, DVD-ROM-, Combo- eller Multi-Burner-enhet, beroende på modell

## Funktioner för trådlös anslutning

- Inbyggt trådlöst LAN (vissa modeller)
- Inbyggd *Bluetooth*-funktion (vissa modeller)
- Inbyggt trådlöst WAN (vissa modeller)

#### Digital Media Reader (vissa modeller)

· 4-in-1 Digital Media-kortplats

#### Identifieringsenhet

• Fingeravtrycksläsare (vissa modeller)

## Specifikationer

## Storlek

#### Modell med 14,1-tums skärm

- Bredd: 31,34 cm
- Djup: 25,5 cm
- Höjd: 2,75 till 3,24 cm

#### Modell med 14,1-tums widescreen-skärm

- Bredd: 33,55 cm
- Djup: 23,8 cm
- Höjd: 2,76 till 3,19 cm

Modell med 15,4-tums widescreen-skärm

• Bredd: 35,84 cm

- Djup: 25,5 cm
- Höjd: 2,98 till 3,45 cm

## Miljö

- Maximal höjd utan tryckutjämning: 3000 m
- Temperatur
  - På höjder upp till 2400 m
    - Under användning: 5°C till 35 °C
    - Inte i drift: 5°C till 43 °C
  - På höjder över 2400 m
    - Maximal temperatur vid användning utan tryckutjämning: 31,3 °C

Anm: Kontrollera att temperaturen är minst 10 °C innan du laddar batteriet.

- Relativ luftfuktighet:
  - Under användning: 8 % till 80 %
  - Inte i drift: 5 % till 95 %

#### Värmeavgivning

• Max 65 W (222 Btu/hr) eller max 90 W (307 Btu/hr) (beroende på modell)

#### Strömkälla (nätadapter)

- Växelspänning med sinusform och frekvensen 50 till 60 Hz
- Spänning till nätadaptern: 100-240 V växelström, 50 till 60 Hz

#### Batteri

#### Modell med 14,1-tums widescreen-skärm

- Litiumjonbatteri
  - Nominell spänning: 10,8 eller 14,4 V likström, beroende på modell
  - Kapacitet: 2,6 Ah eller 5,2 Ah, beroende på modell

#### Modell med 14,1-tums skärm eller 15,4-tums widescreen-skärm

- Litiumjonbatteri
  - Nominell spänning: 10,8 V likström
  - Kapacitet: 5,2 Ah eller 7,8 Ah, beroende på modell

#### Batteritid

• Batterimätaren i aktivitetsfältet visar information om batteriets laddning i procent.

#### Operativsystem

• För information om vilka operativsystem som kan användas med datorn, se http://www.lenovo.com/think/support. Specifikationer

# Bilaga D. Övrig information

## Övrig information

Lenovo kanske inte erbjuder de produkter, tjänster eller funktioner som beskrivs i det här dokumentet i alla länder. Ta kontakt med närmaste Lenovo återförsäljare om du vill veta vilka produkter och tjänster som finns där du bor. Hänvisningar till Lenovos produkter (produkter innefattar även program och tjänster) betyder inte att bara Lenovos produkter får användas. Under förutsättning av att intrång i Lenovos immateriella eller andra skyddade rättigheter inte sker, får funktionellt likvärdiga produkter, program eller tjänster användas i stället för motsvarande produkt från Lenovo. Det är dock användarens skyldighet att utvärdera och kontrollera funktionen hos produkter, program och tjänster som inte kommer från Lenovo.

Lenovo kan ha patent eller ha ansökt om patent för produkter som nämns i detta dokument. Dokumentet ger ingen licens till sådana patent. Skriftliga frågor om licenser kan skickas till:

Lenovo (United States), Inc. 1009 Think Place - Building One Morrisville, NC 27560 USA. Attention: Lenovo Director of Licensing

LENOVO TILLHANDAHÅLLER DENNA PUBLIKATION I BEFINTLIGT SKICK UTAN GARANTIER AV NÅGOT SLAG, SÅVÄL UTTRYCKTA SOM UNDERFÖRSTÅDDA, INKLUSIVE, MEN INTE BEGRÄNSAT TILL UNDER-FÖRSTÅDDA GARANTIER AVSEENDE INTRÅNG I UPPHOVSRÄTT, PUBLIKATIONENS ALLMÄNNA BESKAFFENHET ELLER LÄMPLIGHET FÖR ETT VISST ÄNDAMÅL. I vissa länder är det inte tillåtet att undanta vare sig uttalade eller underförstådda garantier, vilket innebär att ovanstående kanske inte gäller.

Informationen kan innehålla fel av teknisk eller typografisk natur. Informationen uppdateras regelbundet och ändringarna införs i nya utgåvor. Lenovo kan komma att göra förbättringar och ändringar i produkterna och programmen som beskrivs i publikationen.

De produkter som beskrivs i det här dokumentet är inte avsedda för användning vid transplantationer eller andra livsuppehållande tillämpningar där försämrad funktion kan leda till personskada eller dödsfall. Den information som finns i det här dokumentet varken påverkar eller ändrar Lenovos produktspecifikationer och garantier. Ingenting i detta dokument utgör en uttrycklig eller underförstådd licens eller indemnitetsförklaring under Lenovos eller annan parts immateriella rättigheter. All information i dokumentet har erhållits i specifika miljöer och är avsedd som en illustration. Resultaten i andra operativmiljöer kan variera.

Lenovo förbehåller sig rätten att fritt använda och distribuera användarnas synpunkter.

Hänvisningarna till andra webbplatser än Lenovos egna görs endast i informationssyfte och Lenovo ger inga som helst garantier beträffande dessa platser. Material som finns på dessa webbplatser ingår inte i materialet som hör till denna produkt och användning av dessa webbplatser sker på kundens eget ansvar.

Alla prestandauppgifter som omnämns här har tagits fram i en kontrollerad miljö. Resultaten i andra operativmiljöer kan variera. Vissa mätningar har gjorts på system under utveckling och det finns ingen garanti att dessa mätresultat kommer att bli desamma på allmänt tillgängliga system. Dessutom har vissa mätningar uppskattats genom extrapolering. De faktiska resultaten kan variera. De som använder det här dokumentet bör bekräfta de data som gäller den egna miljön.

### Anmärkning om elektromagnetisk strålning

Följande information gäller ThinkPad T61, maskintypen 8889, 8890, 8891, 8892, 8893, 8894, 8895, 8896, 8897, 8898, 8899, 8900, 8938, 1959, 7658, 7659, 7660, 7661, 7662, 7663, 7664, 7665, 6457, 6458, 6459, 6377, 6378, 6379, 6460, 6461, 6462, 6463, 6464, 6465, 6466, 6467, 6468 och 6471.

## FCCs (Federal Communications Commission) deklaration om överensstämmelse

Denna utrustning har testats och godkänts som digital enhet av klass B enligt del 15 av FCC-reglerna. Gränsvärdena är avsedda att ge rimligt skydd mot störningar i vanlig boendemiljö. Utrustningen använder och kan avge elektromagnetiska fält samt kan, om den inte installeras och används enligt instruktionerna i handboken, orsaka störningar på radiokommunikation. Det finns emellertid ingen garanti för att störningar inte uppstår vid en viss installation. Om utrustningen orsakar allvarliga störningar på radio- och tv-mottagningen (vilket du kan ta reda på genom att stänga av och sedan starta utrustningen igen) kan du försöka lösa problemet på något av följande sätt:

- Flytta eller vrid på tv-antennen.
- Öka avståndet mellan utrustningen och mottagaren.
- Anslut utrustningen till ett annat eluttag än det som mottagaren är ansluten till.
Kontakta en auktoriserad återförsäljare eller servicerepresentant för att få hjälp.

Kablar och kontakter måste vara ordentligt skärmade och jordade för att uppfylla FCCs gränsvärden. Godkända kablar och kontakter finns hos Lenovos auktoriserade återförsäljare. Lenovo ansvarar inte för radio- eller tv-störningar som orsakas av användning av andra kablar och kontakter än de rekommenderade och inte heller för obehöriga ändringar eller modifieringar av utrustningen. Otillåtna ändringar kan resultera i att användaren fråntas rätten att utnyttja utrustningen.

Enheten uppfyller kraven i del 15 av FCC-reglerna. Driften gäller med förbehåll för nedanstående två villkor: (1) utrustningen får inte orsaka skadlig störning och (2) utrustningen måste tolerera eventuell inkommande störning, inklusive störning som leder till oönskad funktion.

Ansvarig part: Lenovo (United States) Incorporated 1009 Think Place - Building One Morrisville, NC 27560 Telefon: 1-919-294-5900

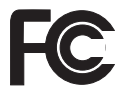

# Information om elektromagnetisk strålning klass B (för användare i Kanada)

Denna klass B-enhet överensstämmer med kanadensiska ICES-003.

#### Avis de conformité à la réglementation d'Industrie Canada

Cet appareil numérique de la classe B est conforme à la norme NMB-003 du Canada.

#### Intyg om överensstämmelse med EU-direktiv

Produkten är utformad i enlighet med EUs skyddskrav för produkter som avger elektromagnetisk strålning (direktiv 89/336/EEG). Lenovo ansvarar inte för bristande uppfyllelse av säkerhetskraven som beror på icke-rekommenderad modifiering av produkten, inklusive installation av icke-Lenovo-utbyggnadskort.

Denna produkt har testats och befunnits överensstämma med gränsvärdena för IT-utrustning av klass B i enlighet med CISPR 22/Europastandard EN 55022. Gränsvärdena för utrustning av klass B har fastställts med hänsyn till kommersiella och industriella miljöer för att ge licensierad kommunikationsutrustning rimligt skydd mot störningar.

Kablar och kontakter måste vara ordentligt skärmade och jordade för att minska risken för störningar av radio- och tv-kommunikation och av annan elektrisk eller elektronisk utrustning. Godkända kablar och kontakter finns hos Lenovos auktoriserade återförsäljare. Lenovo ansvarar inte för störningar orsakade av användning av andra kablar och kontakter än de rekommenderade.

#### Klass B-deklaration från VCCI (Japan)

この装置は、情報処理装置等電波障害自主規制協議会(VCCI)の基準に基 づくクラスB情報技術装置です。この装置は、家庭環境で使用することを目的と していますが、この装置がラジオやテレビジョン受信機に近接して使用されると、 受信障害を引き起こすことがあります。

取扱説明書に従って、正しい取り扱いをして下さい。

#### Information om EUs WEEE-märkning

WEEE-märkningen är tillämplig enbart i EU-länderna och Norge. Apparater märks i enlighet med EU-direktiv 2002/96/EG om avfall som utgörs av eller innehåller elektriska eller elektroniska produkter (WEEE). I direktivet fastställs det ramverk för återlämnande och materialåtervinning av uttjänta apparater som gäller inom hela Europeiska unionen. Etiketten sätts fast på produkter av olika slag för att ange att produkten inte får kastas, utan måste återtas i slutet av produktcykeln i enlighet med direktivet.

Användare av elektrisk och elektronisk utrustning med WEEE-märkning enligt bilaga IV till WEEE-direktivet får inte kassera sin uttjänta elektriska eller elektroniska utrustning som osorterat kommunalt avfall, utan måste utnyttja det tillgängliga insamlingsnätverket för återlämnande och återvinning av utrustningen och därigenom minimera riskerna för miljö och människans hälsa av utrustningens innehåll av farliga ämnen. Mer WEEE-information finns på webbadressen: http://www.lenovo.com/lenovo/environment.

#### Information för användare i USA

Perkloratinformation för Kalifornien

Produkter som innehåller ett CR-litiumknappcellsbatteri (mangandioxid) kan innehålla perklorat.

Perkloratmaterial — särskilda hanteringsföreskrifter kan gälla. Se http://www.dtsc.ca.gov/hazardouswaste/perchlorate.

#### Erbjudande om IBM Lotus-programvara

**Om erbjudandet till kunder som köper ThinkPad-datorer med Windows XP:** När du köper en berättigande ThinkPad-dator med operativsystemet Windows XP får du en begränsad licens för en användare till en fristående Lotus Notes<sup>®</sup>-klient och en licens för en användare till programvaran Lotus<sup>®</sup> SmartSuite<sup>®</sup>. Licenserna ger dig rätt att installera och använda programvaran på din nya ThinkPad-dator enligt något av följande alternativ:

Om erbjudandet till kunder som köper ThinkPad-datorer med Windows Vista: När du köper en berättigande ThinkPad-dator med operativsystemet Windows Vista får du en begränsad licens för en användare till en fristående Lotus Notes-klient. Licensen ger dig rätt att installera och använda programvaran på din nya ThinkPad-dator enligt något av följande alternativ:

- Medier för programvaran ingår inte i detta erbjudande. Om du inte redan har lämpliga skivor med Lotus Notes Client eller Lotus SmartSuite, kan du beställa en CD och installera programvaran på datorn. Mer information finns i "Beställa en CD-skiva" på sidan 67.
- Om du redan har ett licensierat exemplar av programvaran, har du rätt att skapa och använda ytterligare en kopia av den programvara du har.

Om IBM Lotus Notes: Med din fristående Notes-klient för begränsad användning kan du integrera dina viktigaste resurser för meddelandehantering, samarbete och planering - som e-post, kalendrar, kom-ihåg-listor - så att du har dem tillgängliga oavsett om du är ansluten till nätverket eller inte. I licensen för fristående användning ingår inte rätt att accessa några IBM<sup>®</sup> Lotus Domino<sup>®</sup>-servrar. Licensen kan dock uppgraderas till en full Notes-licens till reducerat pris. Mer information finns i http://www.lotus.com/notes.

Om IBM Lotus SmartSuite: Lotus SmartSuite är en uppsättning kraftfulla program med tidsbesparande funktioner som gör det lätt att komma igång med arbetet.

- Lotus Word Pro<sup>®</sup> ordbehandlingsprogram
- Lotus 1-2-3 <sup>®</sup> kalkylprogram
- Lotus Freelance Graphics<sup>®</sup> presentationsprogram
- Lotus Approach<sup>®</sup> databasprogram
  Lotus Organizer<sup>®</sup> planerings-, kontakt- och informationshantering
  Lotus FastSite<sup>®</sup> webbpubliceringsprogram
- Lotus SmartCenter Internetinformationshanterare

Kundsupport: Information om support och telefonnummer för att få hjälp med den första installationen av programvaran finns på webbadressen http:// www.lenovo.com/think/support. Om du vill köpa teknisk support utöver installationssupport är du välkommen att besöka http://www.lotus.com/ passport.

Internationellt Programlicensavtal: Den programvara som licensieras till dig enligt detta erbjudande inkluderar inte programuppgraderingar och teknisk support. Programvaran omfattas av IBM Internationellt Programlicensavtal (IPLA), som följer med programvaran. Genom att använda programmen Lotus SmartSuite och Lotus Notes, som beskrivs i detta erbjudande, godkänner du villkoren i erbjudandet i IPLA. Mer information om IBM IPLA finns på adressen http://www.ibm.com/software/sla/sladb.nsf. Programmen får inte återförsäljas.

Licensbevis: Behåll ditt kvitto eller din faktura för inköpet av din berättigande ThinkPad-dator och detta dokument med erbjudandet. De utgör ditt licensbevis.

#### Köpa uppgraderingar, fler licenser och teknisk support

Programuppgraderingar och teknisk support är tillgängliga mot en avgift via IBMs Passport Advantage Program. Information om att köpa fler licenser för Notes, SmartSuite eller andra Lotus-produkter finns på webbadressen http:// www.ibm.com eller http://www.lotus.com/passport.

#### Beställa en CD-skiva:

**Viktigt:** Erbjudandet ger dig rätt att beställa en CD-uppsättning per licens. När du beställer måste du uppge det sjusiffriga serienumret på den nyinköpta ThinkPad-datorn. CD-skivan tillhandahålls kostnadsfritt men fraktkostnader, tullavgift och moms kan komma att debiteras enligt nationella bestämmelser. Räkna med att det tar mellan tio och tjugo arbetsdagar från det att vi fått din beställning till leverans.

#### - I USA eller Kanada:

Ring 800-690-3899

#### - I Latinamerika:

Via Internet: http://smartsuite.modusmedia.com Postadress:

IBM - Lotus Notes and SmartSuite Program

Modus Media International

501 Innovation Avenue

Morrisville, NC, USA 27560

Fax: 919-405-4495

Om du har frågor om en beställning, ber vi dig kontakta:

smartsuite\_ibm@modusmedia.com

#### - I Europa:

Via Internet: http://ibm-apel.modus.com/

Postadress:

Lotus Fulfillment, ModusLink Kft. 1222 Budapest,

Nagytetenyi ut 112

Ungern

Om du har frågor om en beställning, ber vi dig kontakta: ibm\_smartsuite@modusmedia.com

#### - I Asien-Stilla havsområdet:

Via Internet: http://smartsuite.modusmedia.com Postadress:

IBM - Lotus Notes and SmartSuite Program

Modus Media International

eFulfillment Solution Center

750 Chai Chee Road

#03-10/14, Technopark at Chai Chee,

Singapore 469000

Fax: +65 6448 5830

Om du har frågor om en beställning, ber vi dig kontakta: Smartsuiteapac@modusmedia.com

#### Varumärken

Följande är varumärken som tillhör Lenovo i USA och/eller andra länder: Lenovo ThinkPad PS/2 Rescue and Recovery ThinkVantage ThinkLight TrackPoint Ultrabay Ultrabay Enhanced UltraNav

Följande är varumärken som tillhör International Business Machines Corporation i USA och/eller andra länder:

IBM (används under licens) Lotus 1-2-3 Approach Domino Lotus FastSite Freelance Graphics Lotus Notes Lotus Notes Lotus Organizer SmartSuite Word Pro Passport Advantage

Microsoft, Windows och Windows Vista är varumärken som tillhör Microsoft Corporation i USA och/eller andra länder.

Andra namn på företag, produkter och tjänster kan vara varumärken eller näringskännetecken som tillhör andra.

### Index

### A

Access - Hjälp 1

#### В

batteri byta 31 problem 24 byta batteri 31 minne 37

### С

CRU-del (Customer Replaceable Unit) reservdelslista 55 Customer Support Center 11, 43, 45

## D

datorns hölje rengöra 6 datorns skärm problem 22 rengöra 7

### Ε

energisparfunktioner problem 21 enheter hantera 5

### F

fabrikssystemet återställa 29 FCC-information 62 fel utan felmeddelanden 18 felmeddelanden 13 felsökning 13 fingeravtrycksläsare 58 problem 26 skötsel 7 flytta datorn 4 funktioner 57 fünktioner och specifikationer 57 förebygga problem 10

### G

garantiinformation 11, 51

#### Н

hitta information 1

© Copyright Lenovo 2007

hjälp Customer Support Center 43 på webben 43 hjälp och service 43 hårddisk problem 25 uppgradera 33

information 61 EU-miljöbestämmelser 64 för användare i USA 65 Information om bestämmelser 1 Installationsanvisningar 1 installera ett operativsystem 11 Internationell garantiservice 45

### Κ

konfigureringsinställning 28

#### L

lagringsmedier hantera 5 Läs detta först v lösa problem 9 lösenord problem 19 ställa in 5

### Μ

maskinvarufunktioner 10 maskinvaruspecifikationer 10 minne byta 37

### Ρ

PC-Doctor for Windows 11 problem batteri 24 datorns skärm 22 energisparfunktioner 21 felsökning 13 fingeravtrycksläsare 26 hårddisk 25 lösenord 19 pekdon 20 start 26 tangentbord 20 Testa datorn 11 viloläge 21 problem (forts) vänteläge 21 problem med pekdon 20 problemlösning 10 Productivity Center 1 Programmet för BIOS-inställningar 28

### R

rengöra datorns hölje 6 datorns skärm 7 tangentbord 6 Rescue and Recovery 29

### S

sköta om datorn 3 specifikationer 58 startproblem 26 Säkerhets- och garantiinformation 1 säkerhetsåtgärder 10

#### Т

tangentbord problem 20 rengöra 6 testa datorn 11 Testa datorn hårddisk 12 system 13 ThinkVantage-knapp 2 tips, viktigt 3

#### U

uppgradera enheter 10 hårddisk 33

#### V

vanliga frågor 10 Var försiktig med datorn 4 Var försiktig när du använder datorn 3 varumärken 68 viktiga tips 3 viloläge problem 21 vänteläge problem 21

#### W

webben hjälp 43

### Å

återställa data 30 återställa fabrikssystemet 29 återställningsalternativ 29 återställningsskivor 10

### Ö

övriga problem 27

PN: 42X3617

(1P) P/N: 42X3617

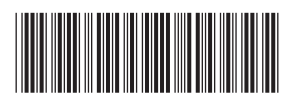